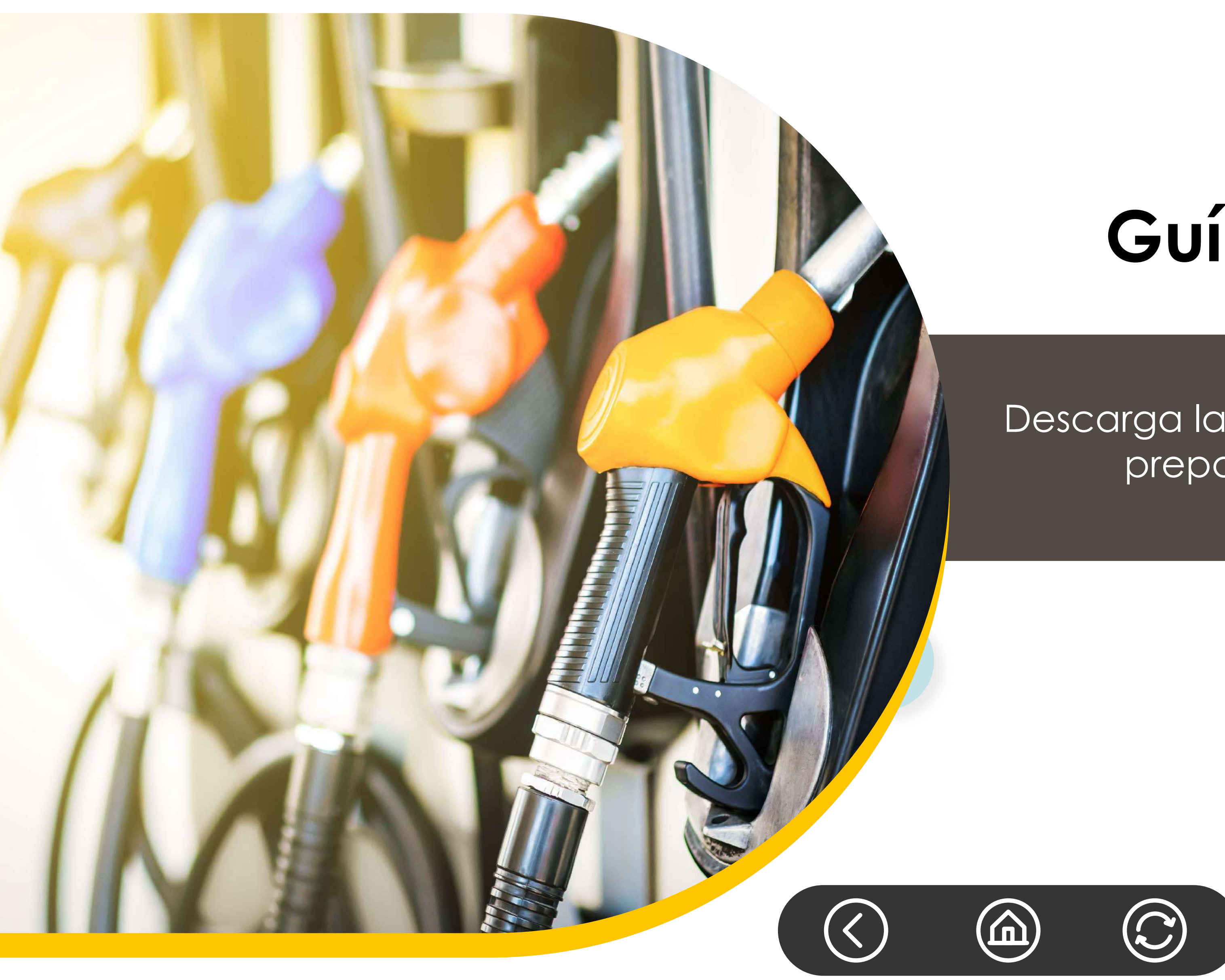

## Guía del conductor

Descarga las preguntas frecuentes que hemos preparado para tus conductores.

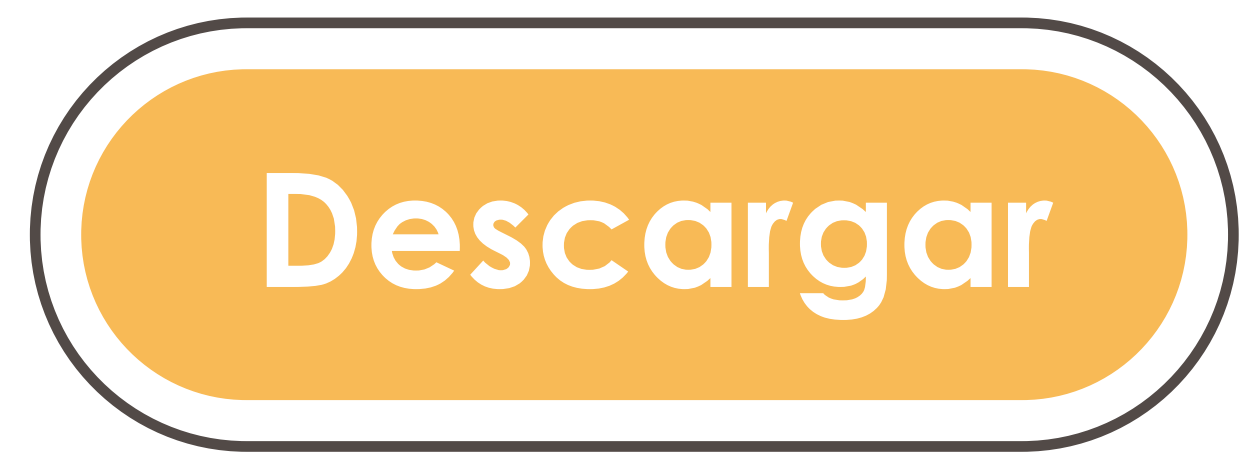

## Guía del conductor Da clic para conocer el proceso completo.

¿Cómo consultar el saldo de mi tarjeta?

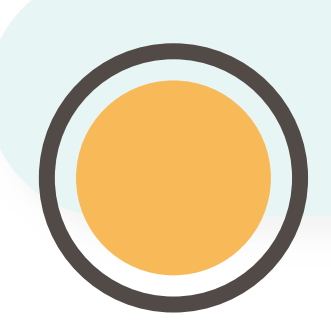

¿Qué hacer en caso de que la Terminal Punto de Venta haya rechazado la transacción?

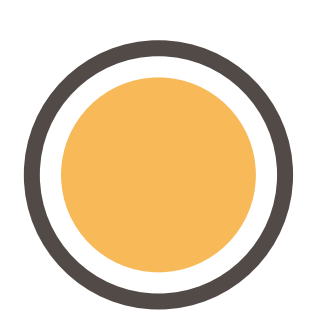

¿Dónde puedo cargar combustible?

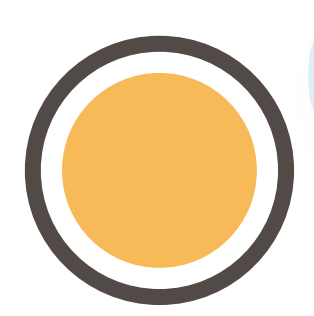

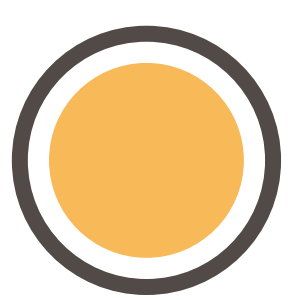

¿Cómo puedo realizar un pago con mi tarjeta en la Terminal Punto de Venta?

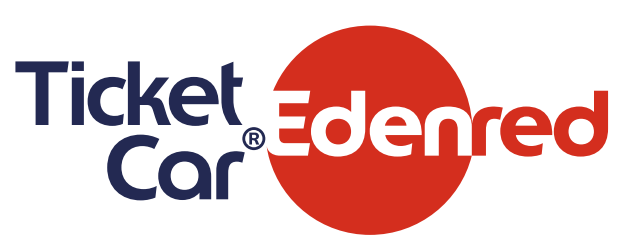

#### La Terminal Punto de Venta me ha solicitado que ingrese un control, ¿a quién me debo dirigir?

Selecciona la pregunta que deseas consultar

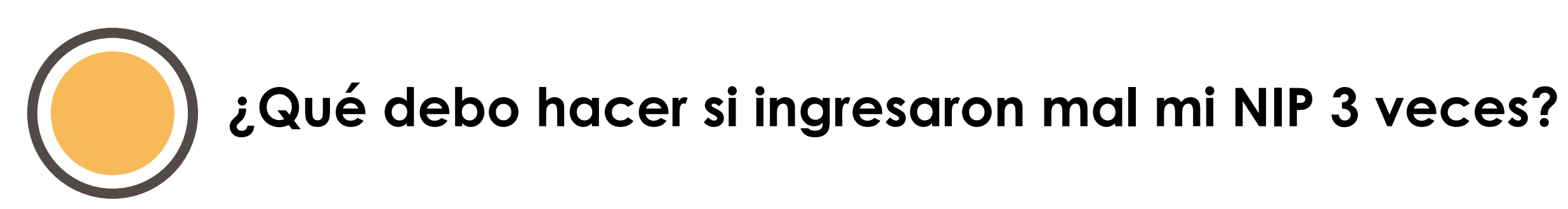

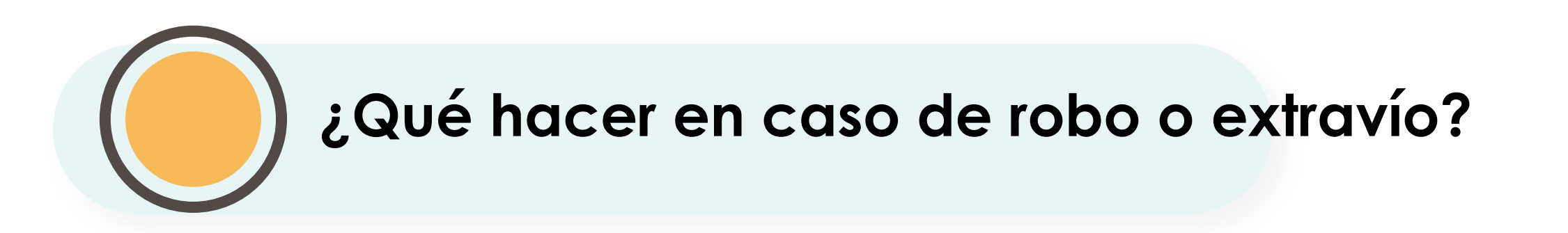

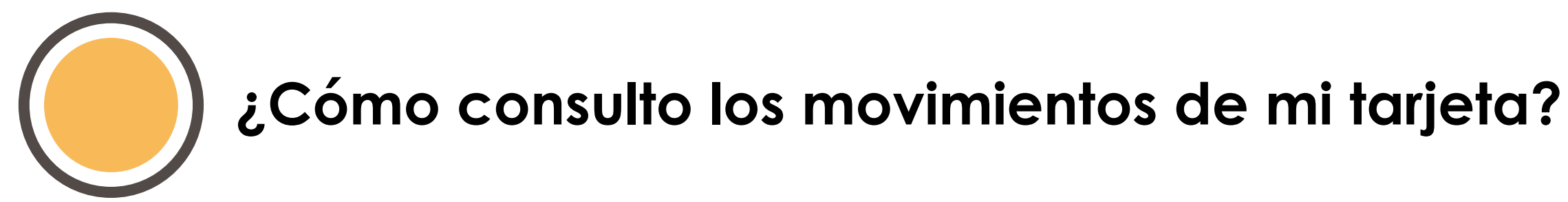

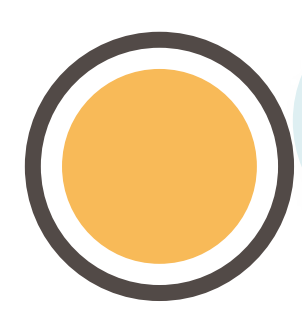

¿Qué es una Autorización Telefónica?

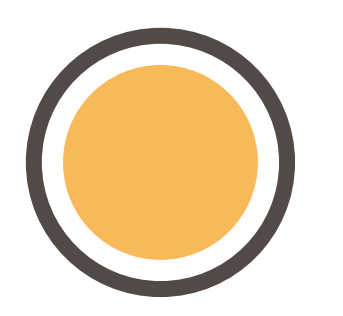

¿Qué hago si olvidé mi NIP?

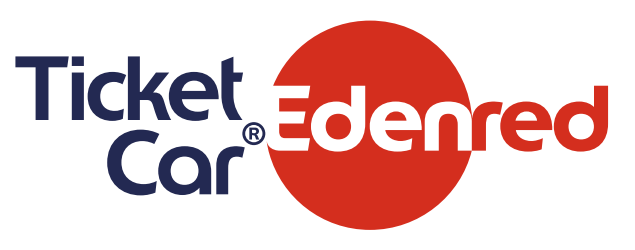

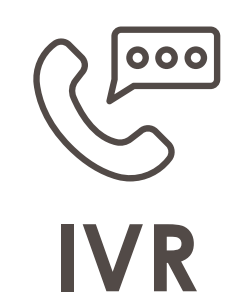

Sólo llama al teléfono que aparece al reverso de tu tarjeta. Escucha la grabación, presiona la opción 1 e ingresa los 16 dígitos de tu tarjeta.

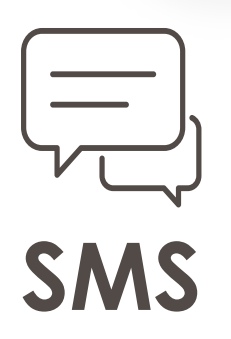

Envía un mensaje de texto al 22267 con los 16 dígitos de tu tarjeta y recibirás un mensaje con tu saldo actual. \*Disponible para Telcel y AT&T

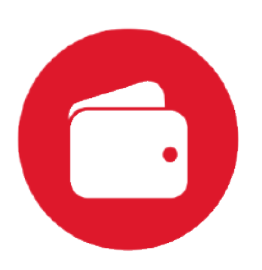

También puedes ingresar a la aplicación **Edenred Wallet**. Descárgala, regístrate y consulta tu saldo.

Disponible en:

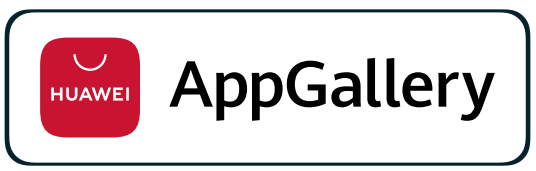

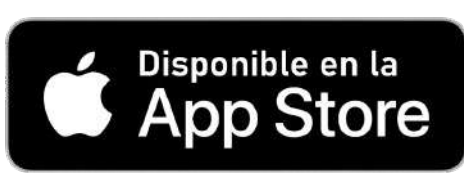

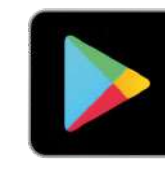

https://www.miticketwallet.mx/

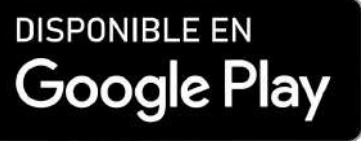

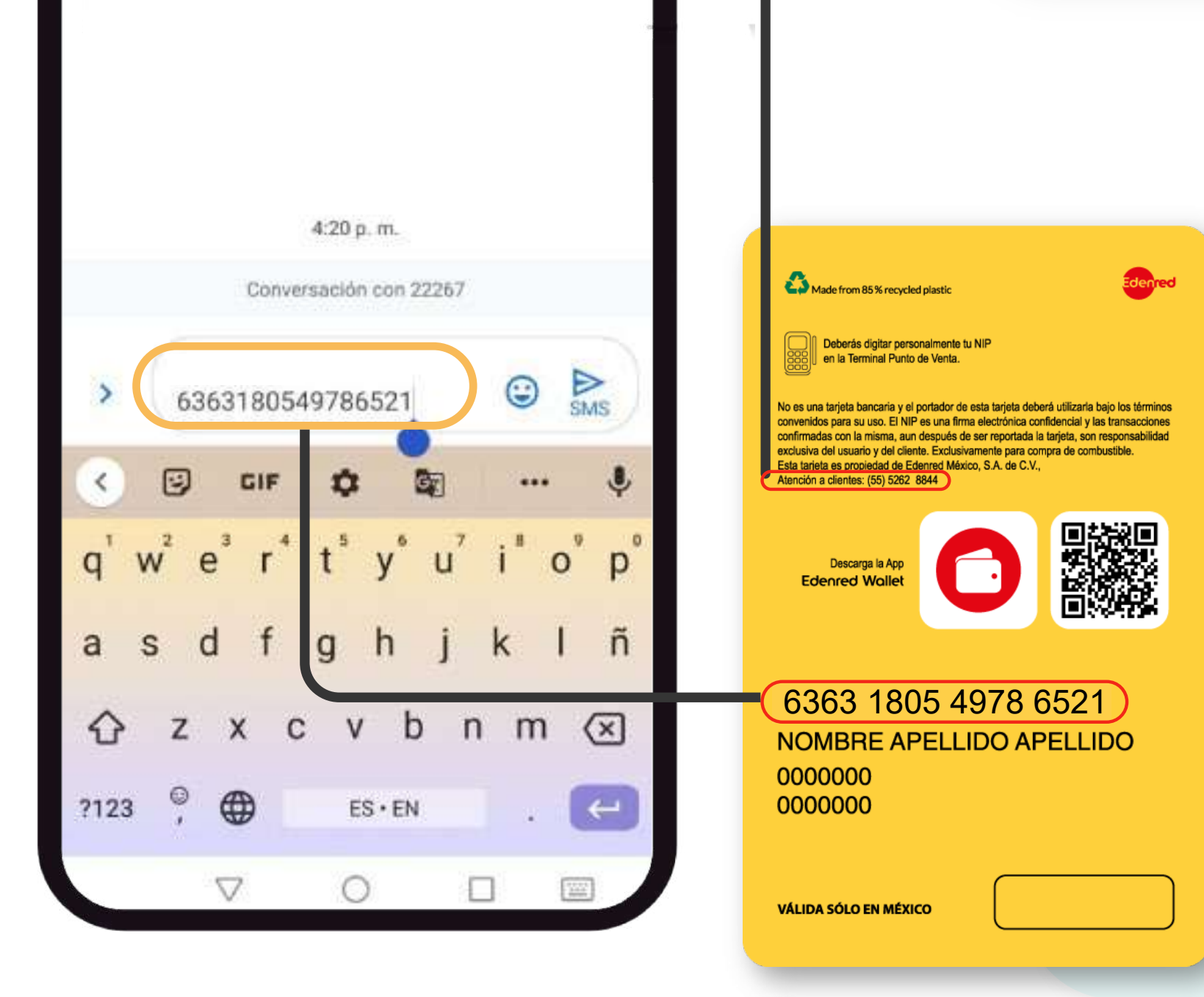

Q

034

22267

Para

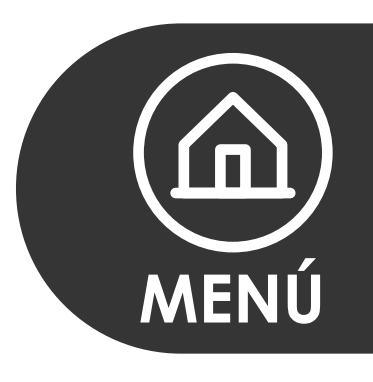

#### ¿Qué hacer en caso de que la Terminal Punto de Venta haya rechazado la transacción?

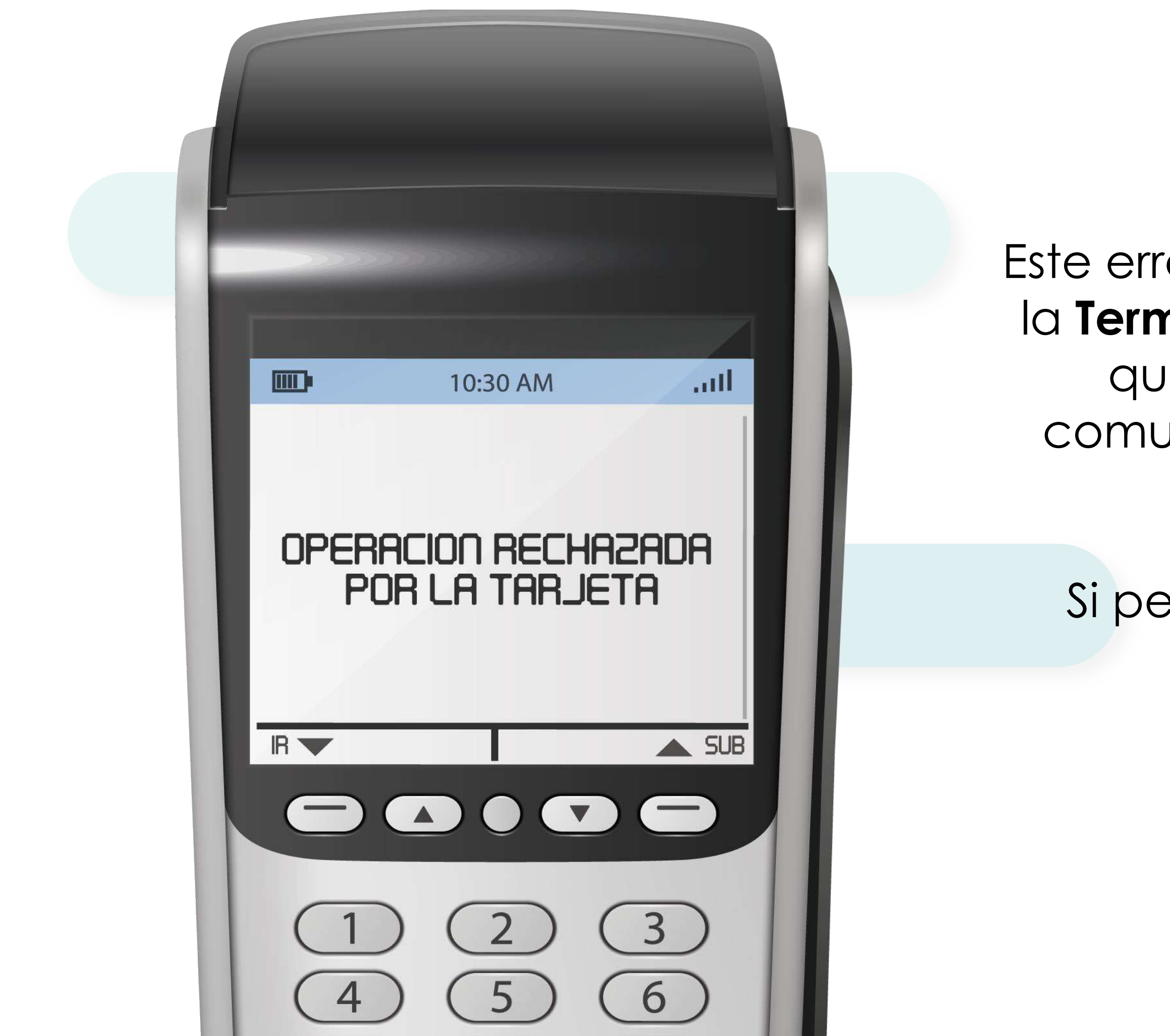

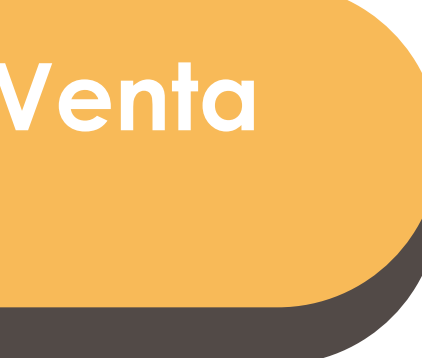

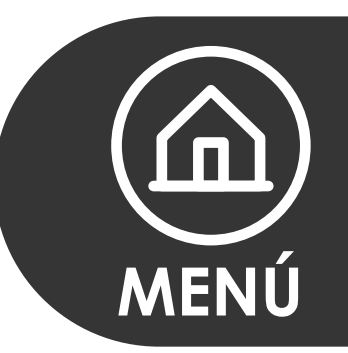

Este error aparece por la falta de comunicación con la **Terminal Punto de Venta**, solicita al despachador que la terminal cuente con más del **80%** de comunicación y que pase la tarjeta nuevamente.

Si persiste el problema se te recomienda revisar el saldo de la tarjeta.

#### ¿Dónde puedo cargar combustible?

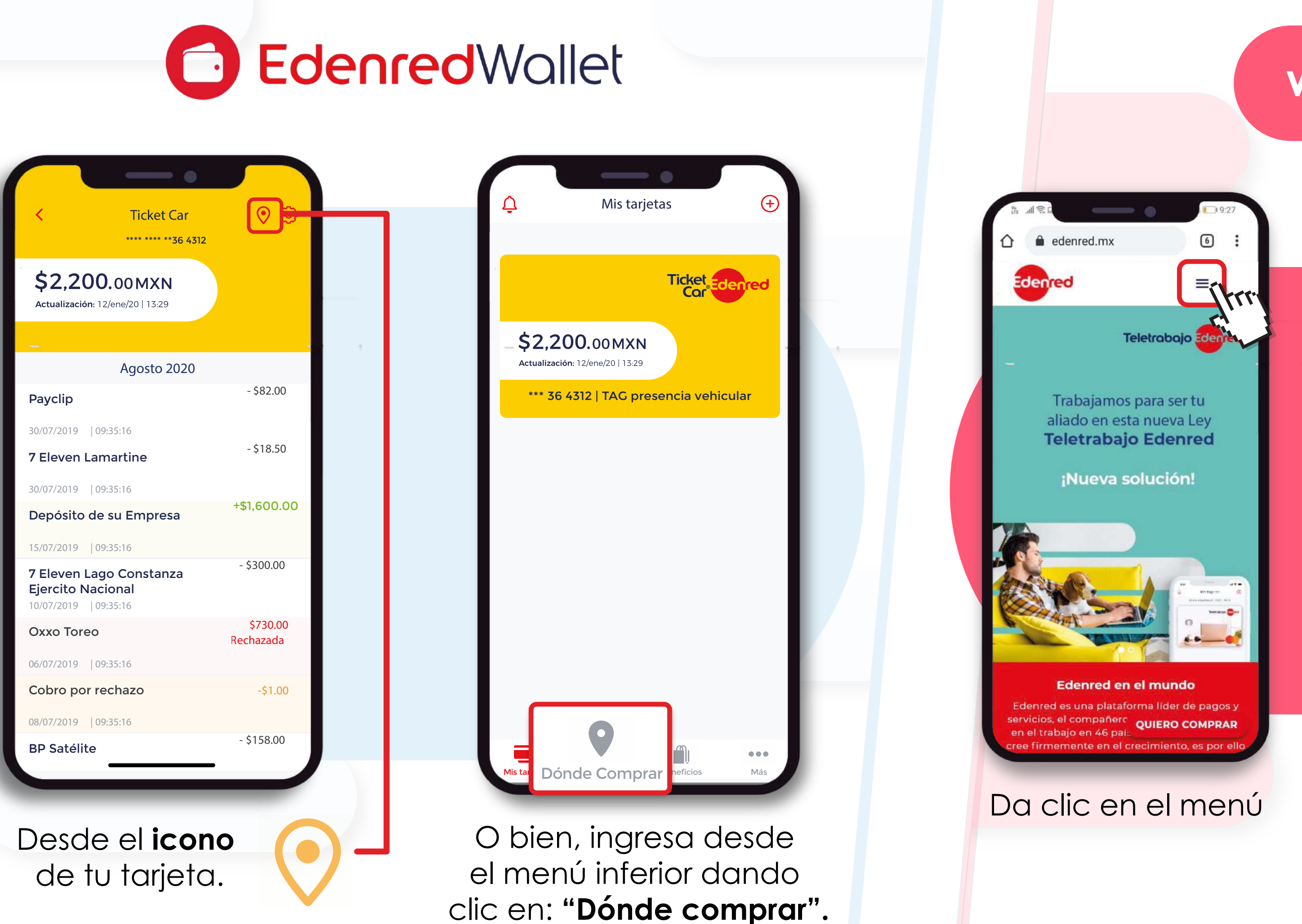

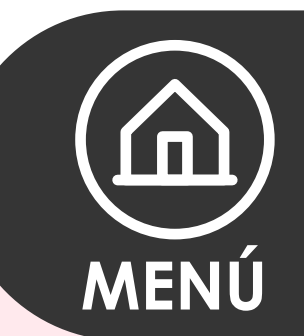

#### www.edenred.com.mx

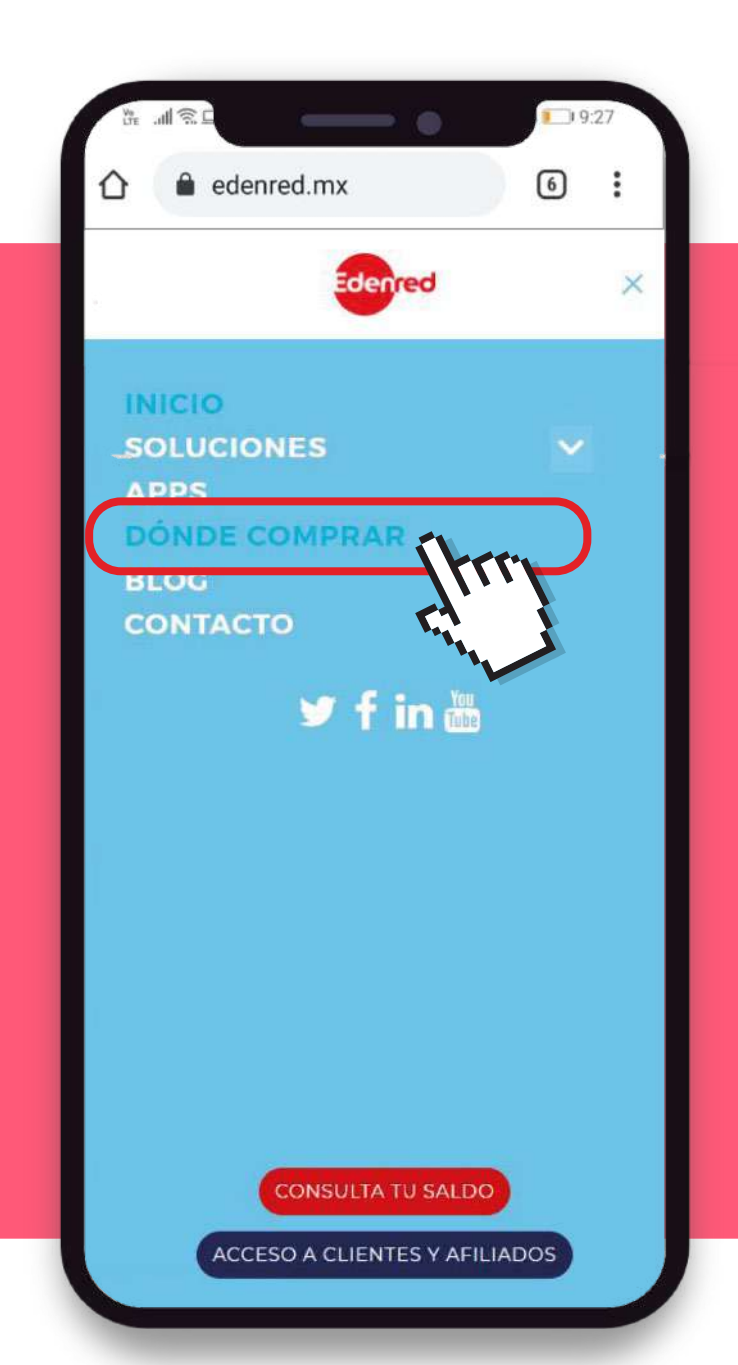

Selecciona el botón **"Dónde comprar".** 

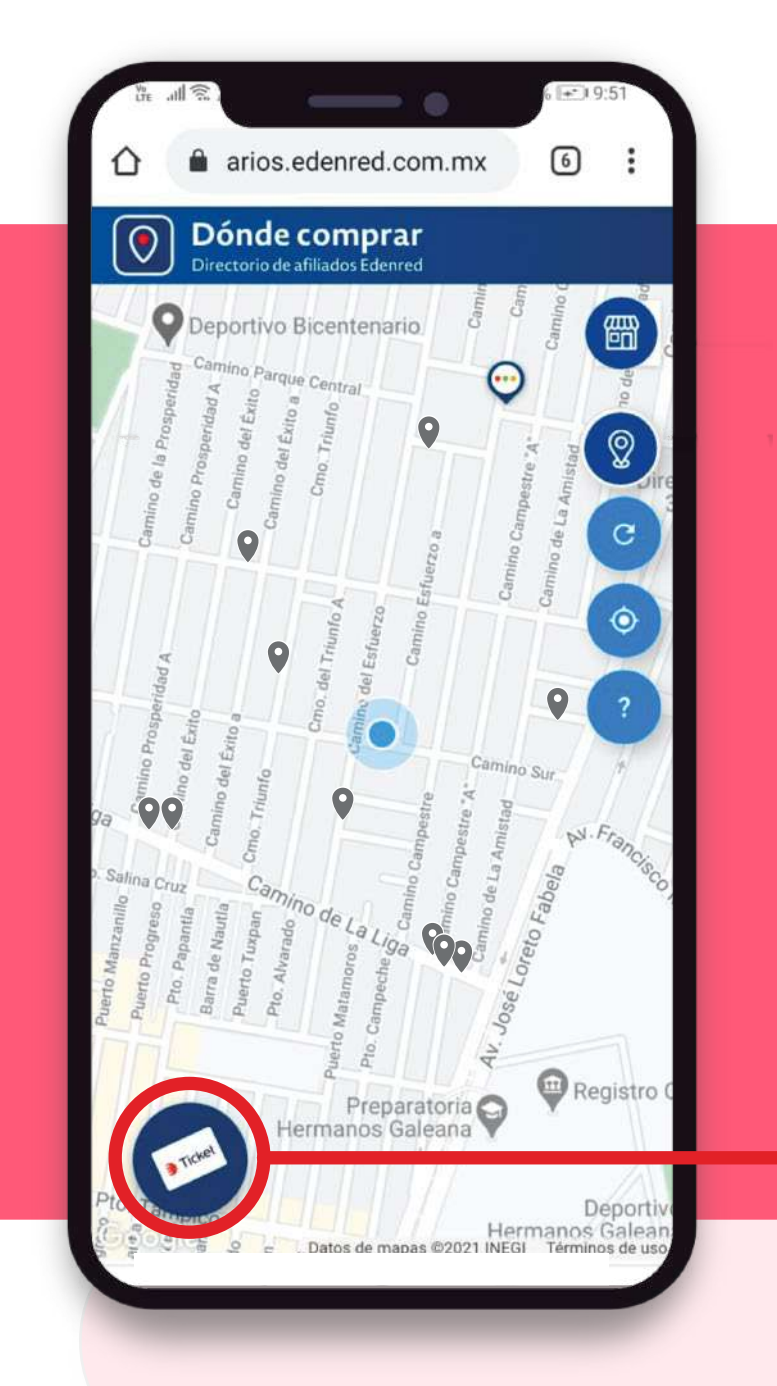

Aparecerá un mapa en el cual **se mostrarán los establecimientos** donde podrás utilizar tu tarjeta.

## La Terminal Punto de Venta me ha solicitado que ingrese un control, ¿a quién me debo dirigir?

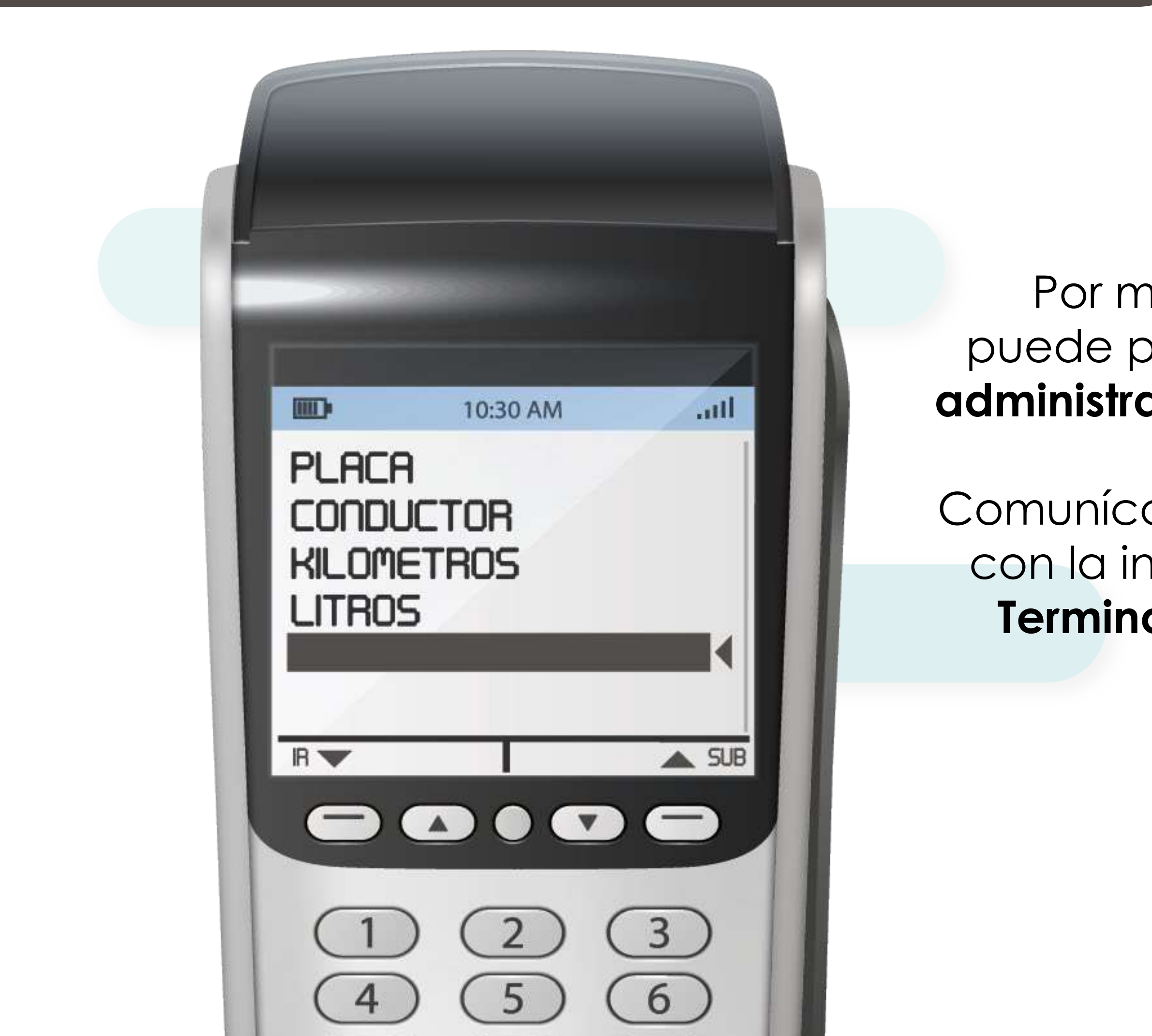

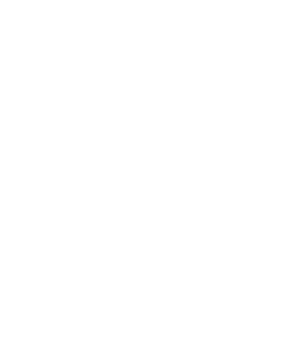

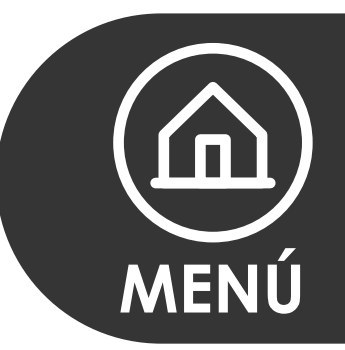

#### Por motivos de seguridad la única persona que puede proporcionarte los controles de tu tarjeta es el **administrador o la persona que te proporcionó la tarjeta**.

Comunícate con el **administrador**, una vez que cuentes con la información podrás realizar la operación en la **Terminal Punto de Venta** de la estación de servicio.

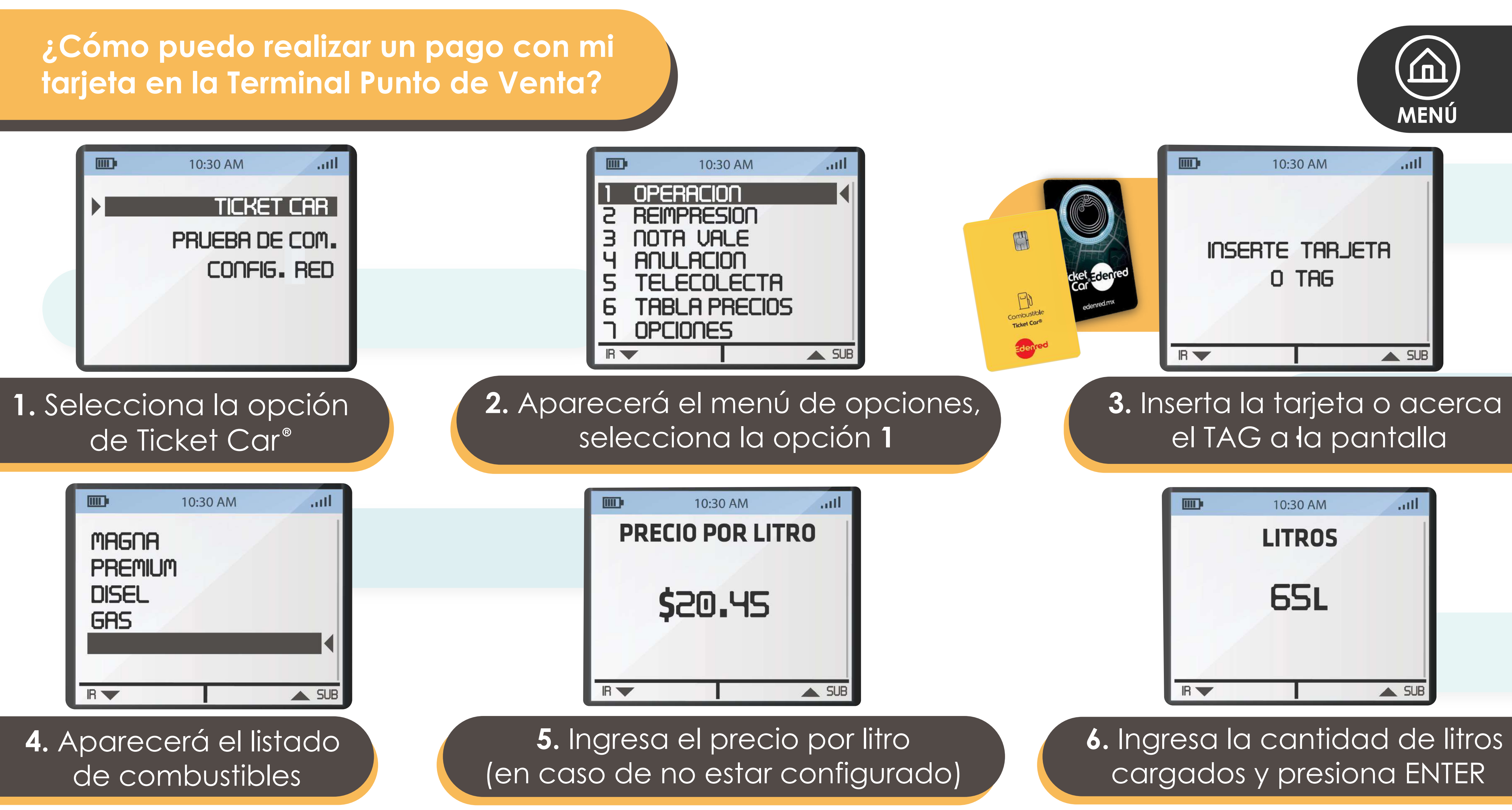

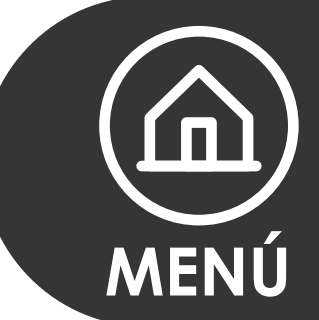

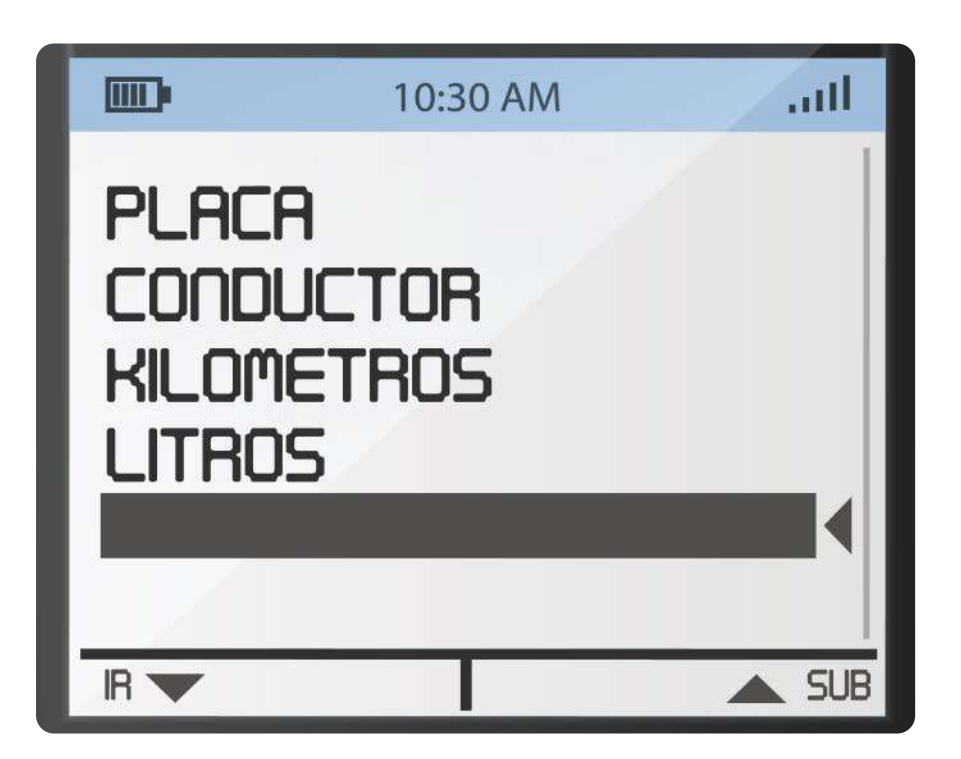

#### 7. Ingresa los controles (En caso de que los solicite)

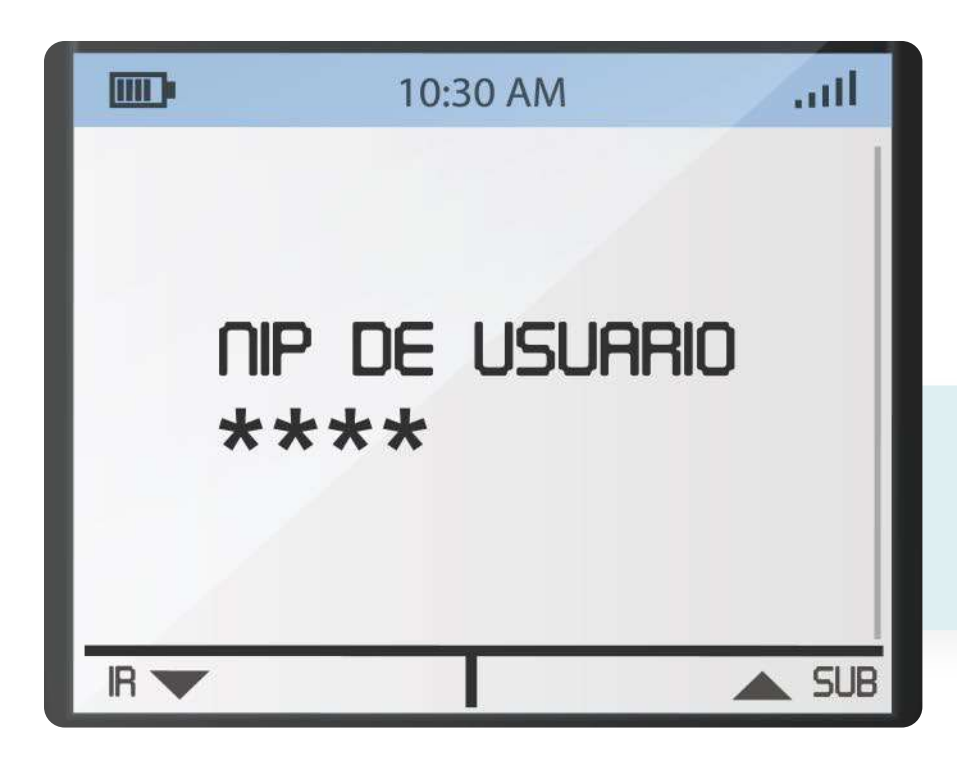

**8.** Ingresa el NIP de la tarjeta y presiona ENTER

Se imprimirán dos comprobantes de compra: uno será para tí y el otro se lo quedará la estación de servicio

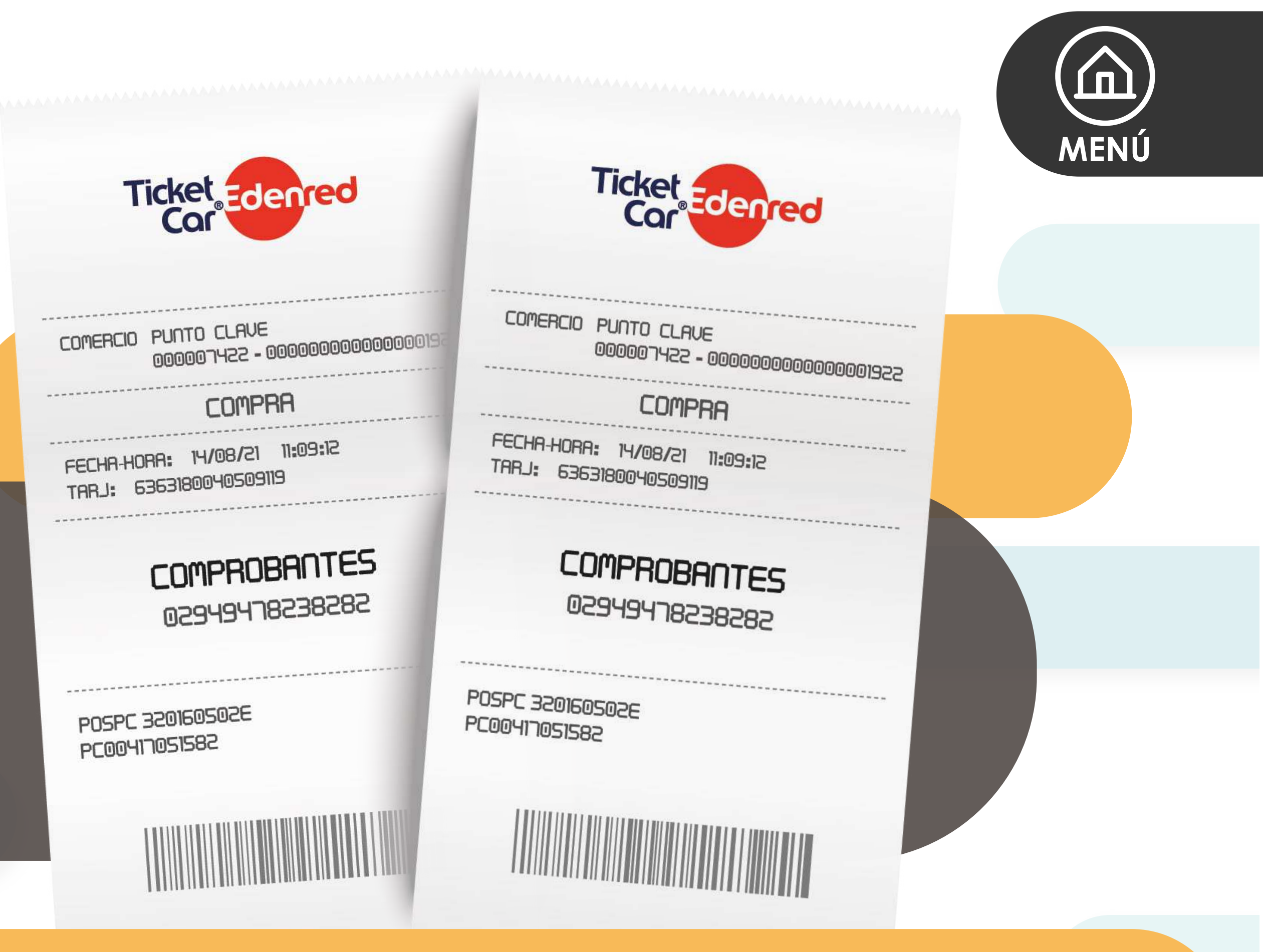

#### ¿Qué debo hacer si ingresaron mal mi NIP 3 veces?

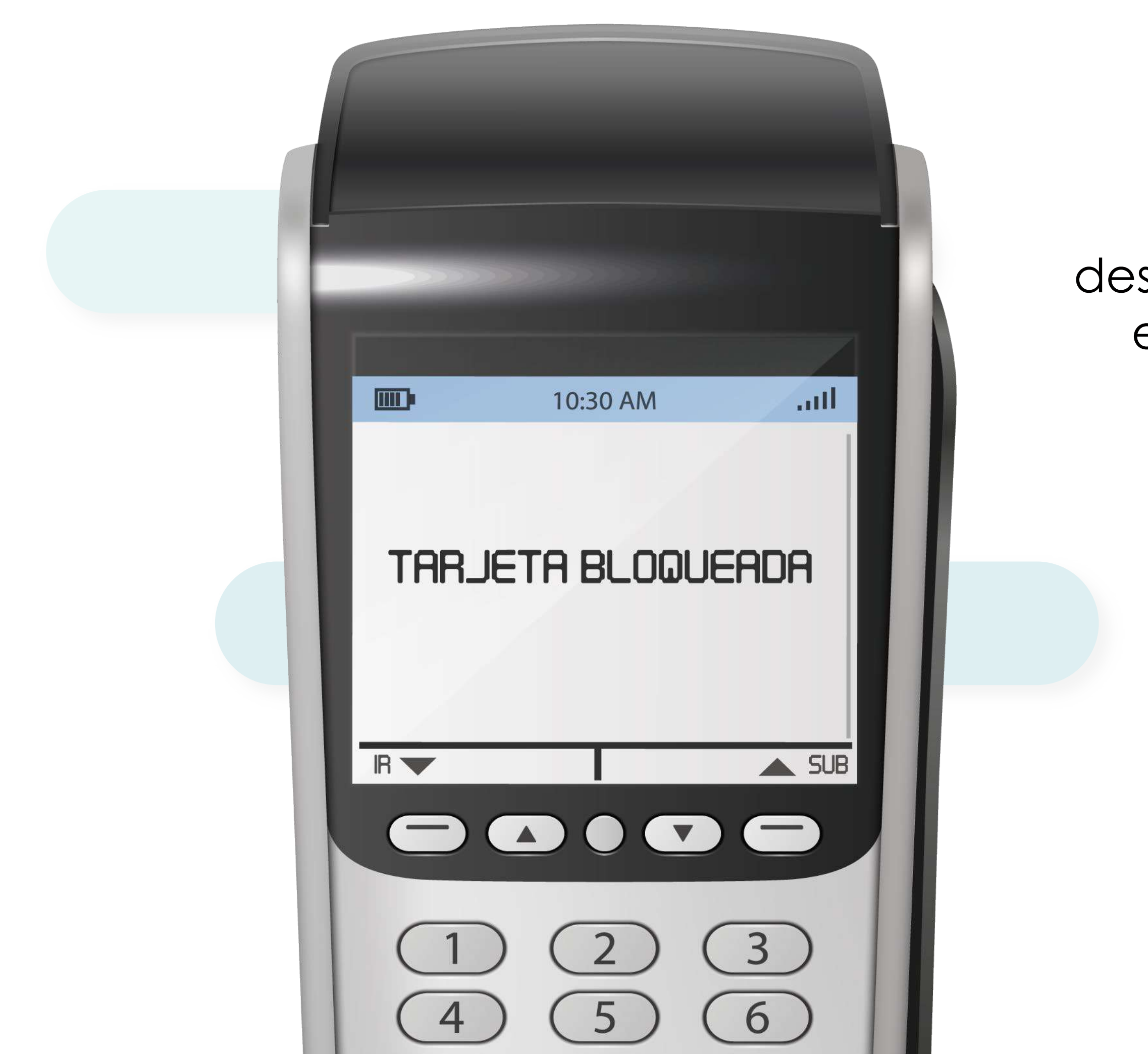

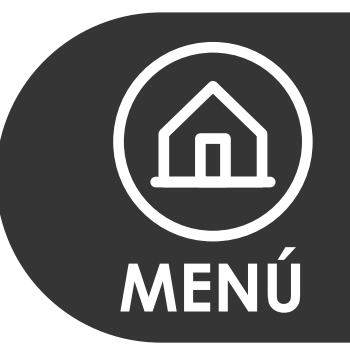

# Si conoces el **NIP** de tu tarjeta, pero el despachador lo ingresó **3 ocasiones** de manera errónea, por seguridad se bloqueará el **NIP**.

Consulta aquí el proceso completo.

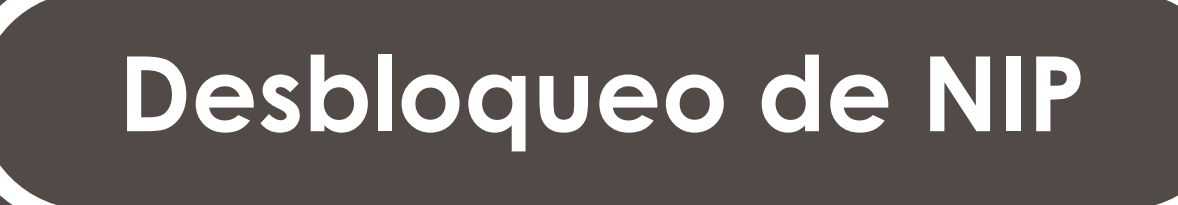

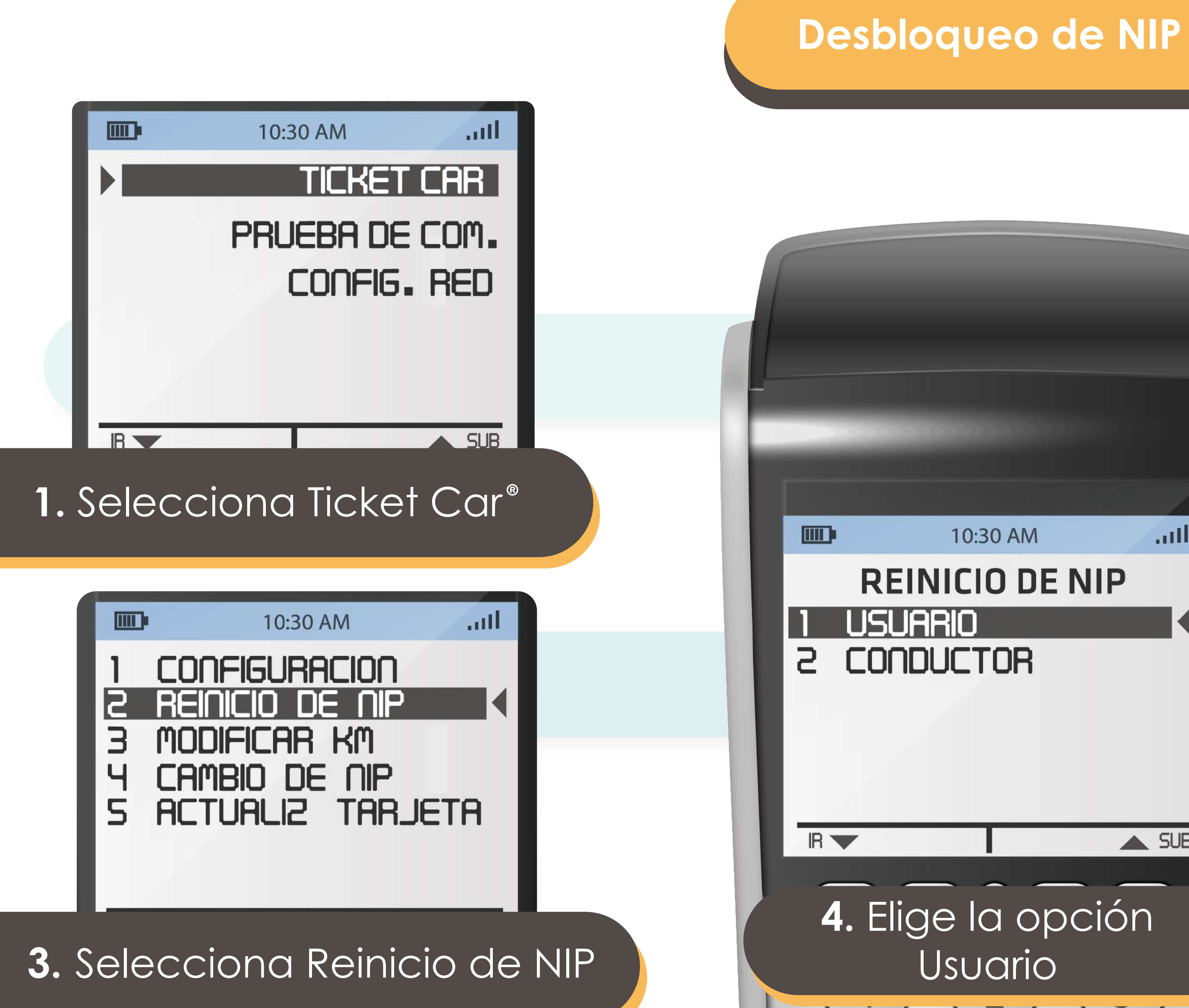

all

SUB

F

Λ

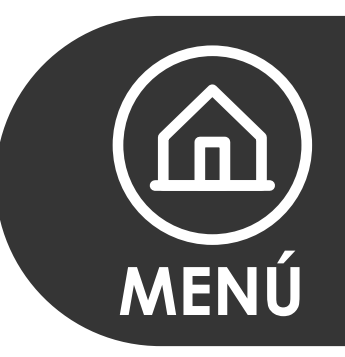

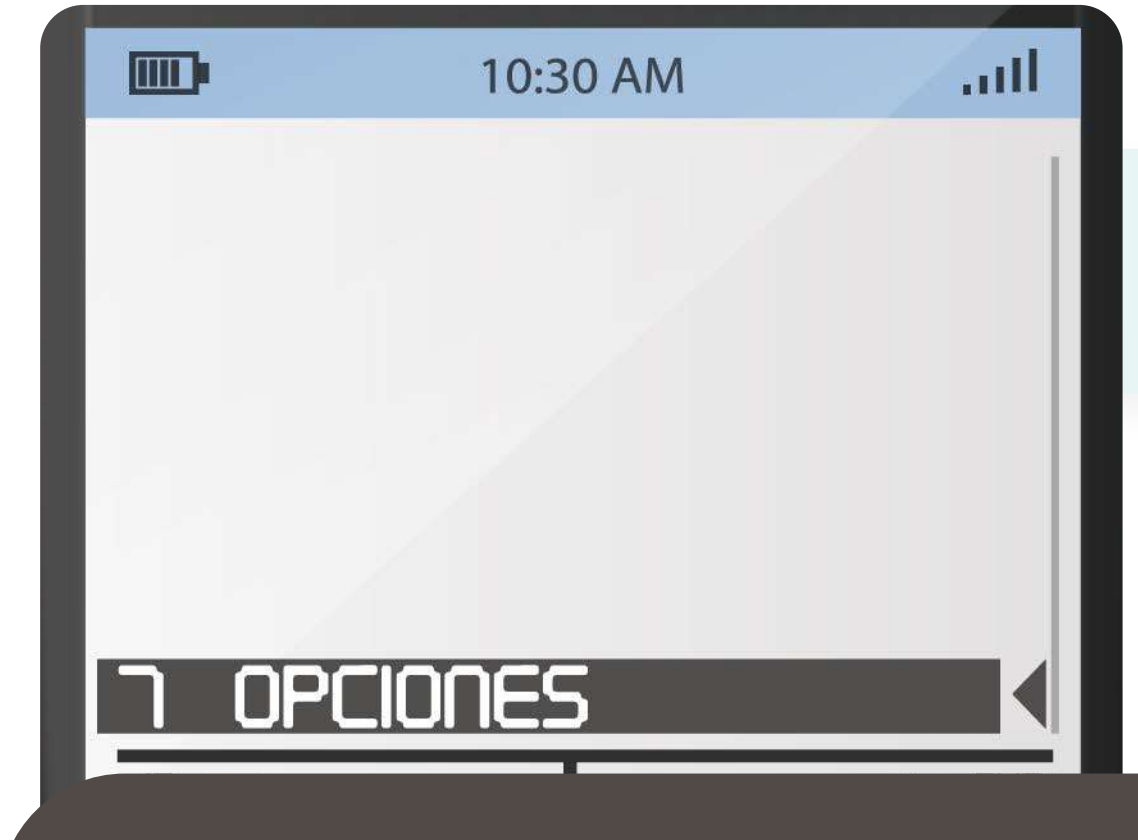

### 2. Elige Opciones

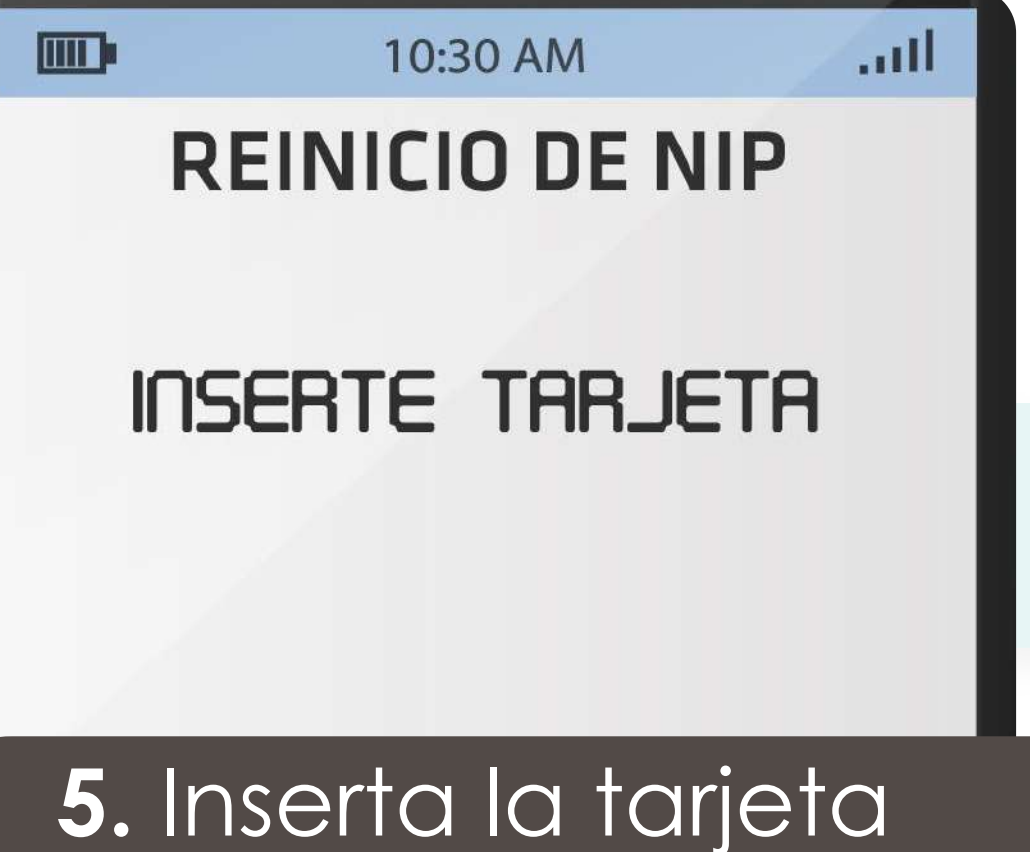

en la terminal

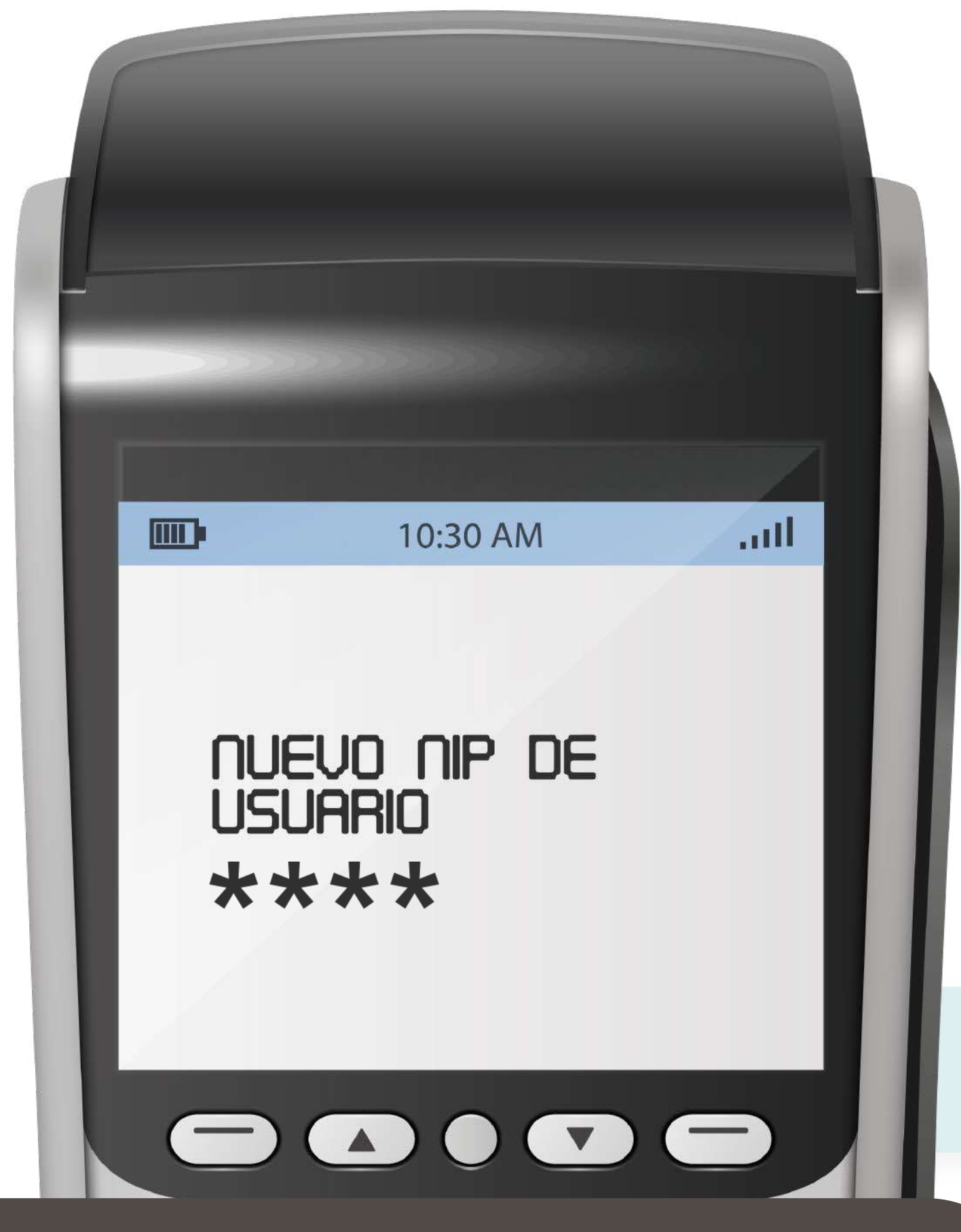

IR

6. Ingresa tu NIP original, este consta de 4 dígitos numéricos

9

#

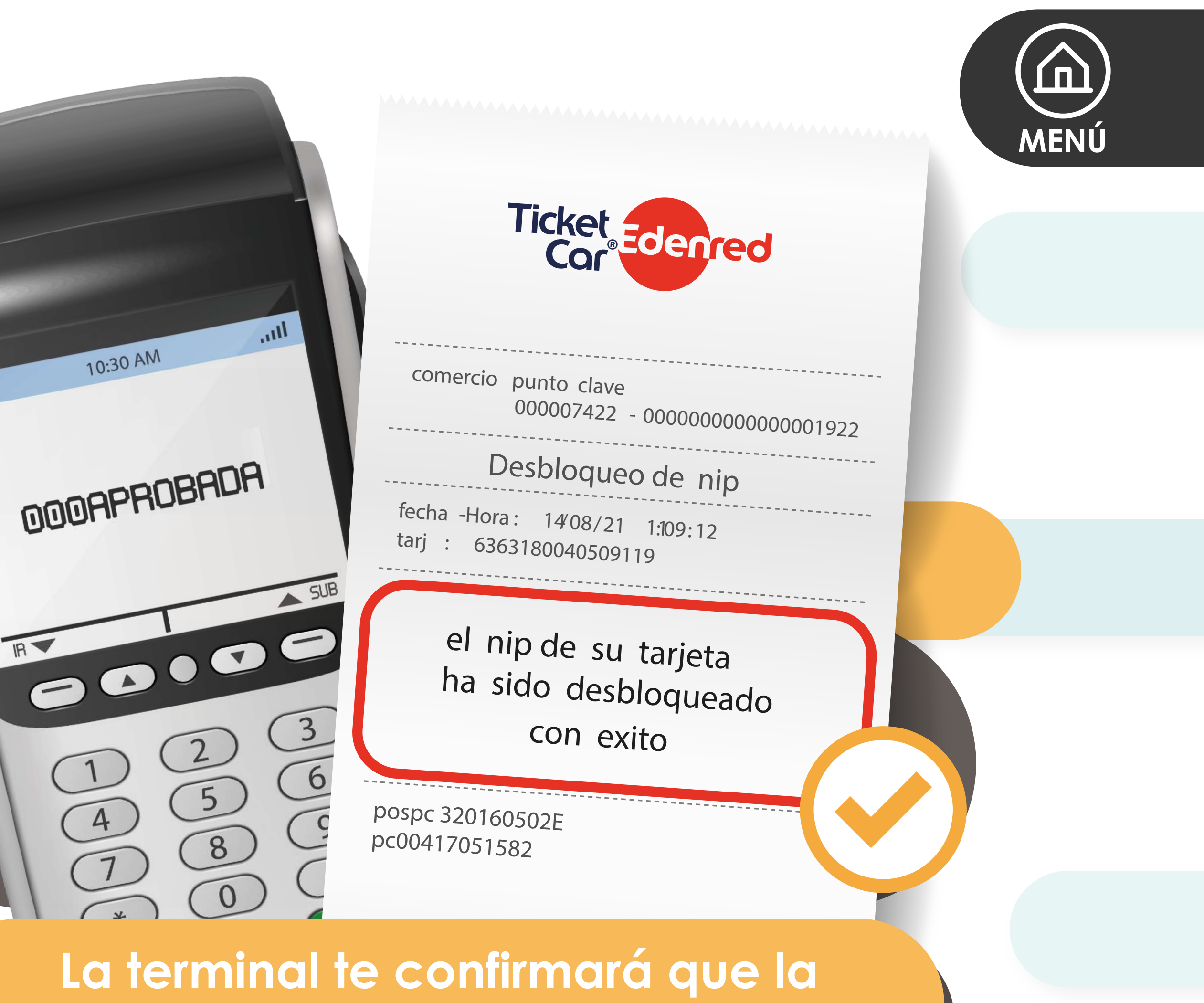

operación ha concluido exitosamente

¿Qué hacer en caso de robo o extravío?

Si cuentas con el número de la tarjeta o si te registraste en la app **Edenred Wallet**, comunícate a los teléfonos de atención al cliente para realizar un bloqueo preventivo.

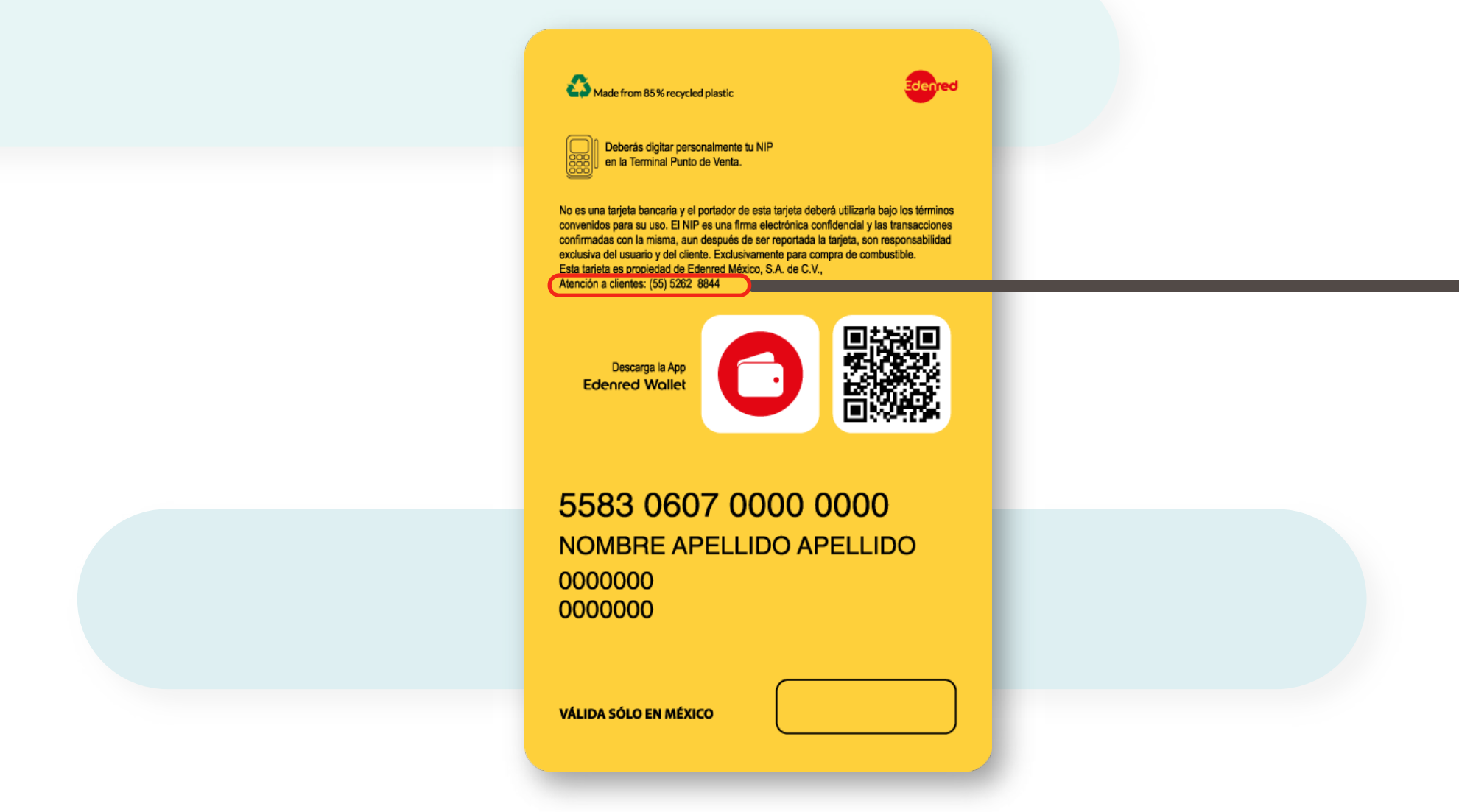

En caso de no contar con estos datos, será necesario que contactes a tu administrador o a la persona que te proporcionó la tarjeta.

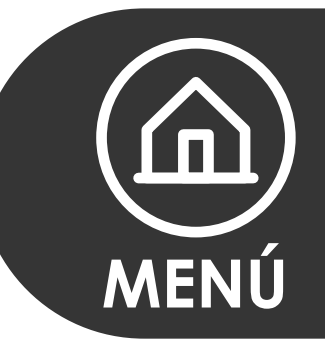

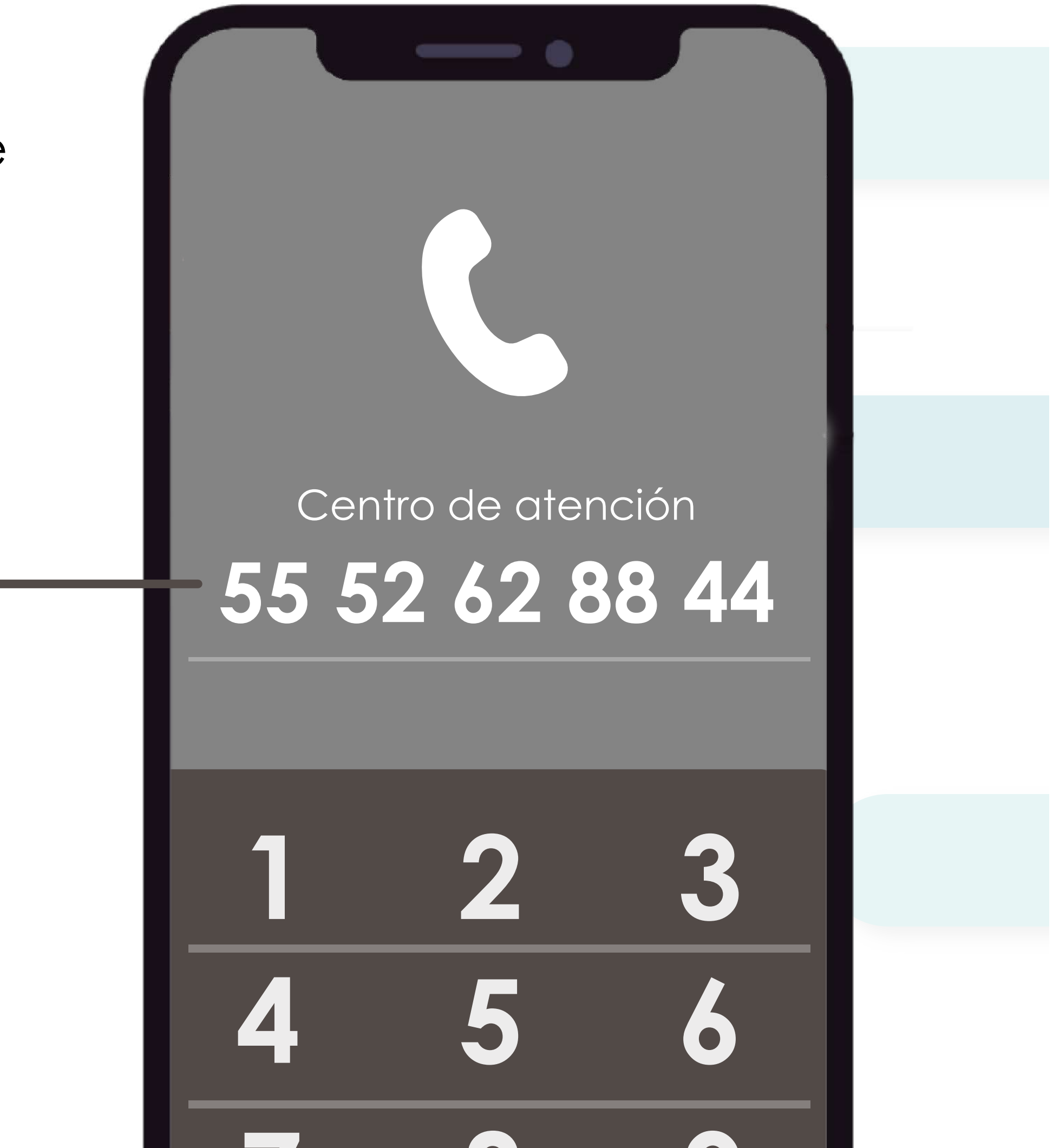

#### ¿Cómo consultar los movimientos de mi tarjeta?

## Puedes hacerlo a través de **Edenred Wallet, disponible en**:

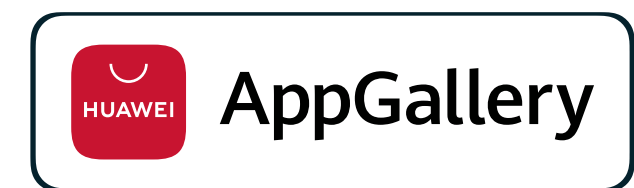

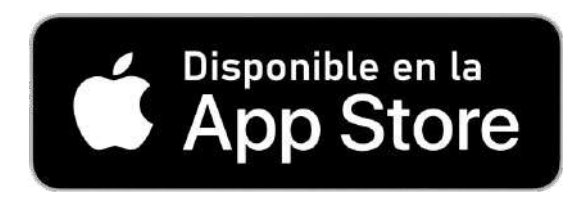

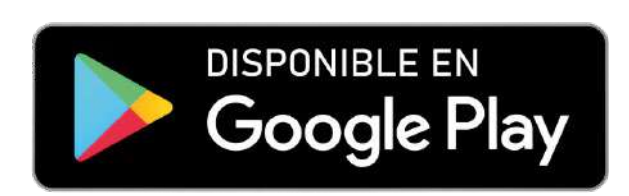

#### https://www.miticketwallet.mx/Q

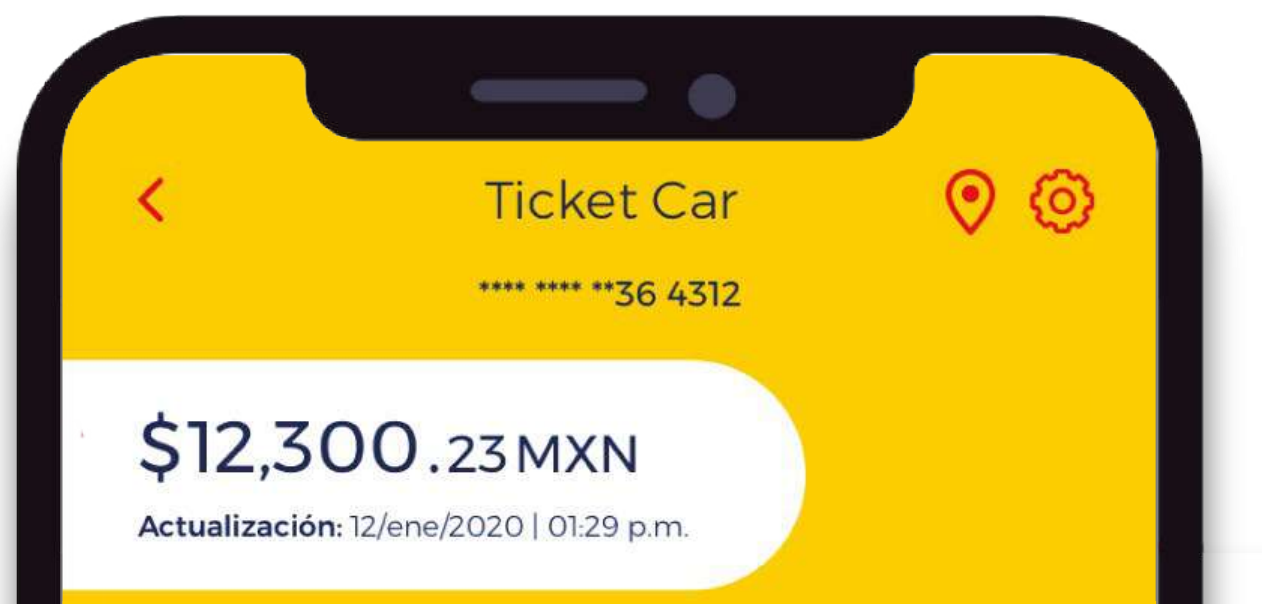

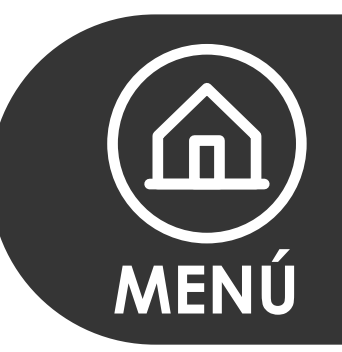

#### Julio 2019

| Payclip<br>30/07/2019   09:35:16                                      | - \$82.00             |
|-----------------------------------------------------------------------|-----------------------|
| 7 Eleven Lamartine<br>30/07/2019   09:35:16                           | - \$18.50             |
| Depósito de su Empresa<br>15/07/2019   09:35:16                       | +\$1,600.00           |
| 7 Eleven Lago Constanza<br>Ejercito Nacional<br>10/07/2019   09:35:16 | - \$300.00            |
| <b>Oxxo Toreo</b><br>06/07/2019   09:35:16                            | \$730.00<br>Rechazada |
| <b>Cobro por rechazo</b><br>08/07/2019   09:35:16                     | -\$1.00               |
|                                                                       |                       |

Identificarás fácilmente todas tus transacciones de hasta 90 días.

#### ¿Qué es una autorización telefónica?

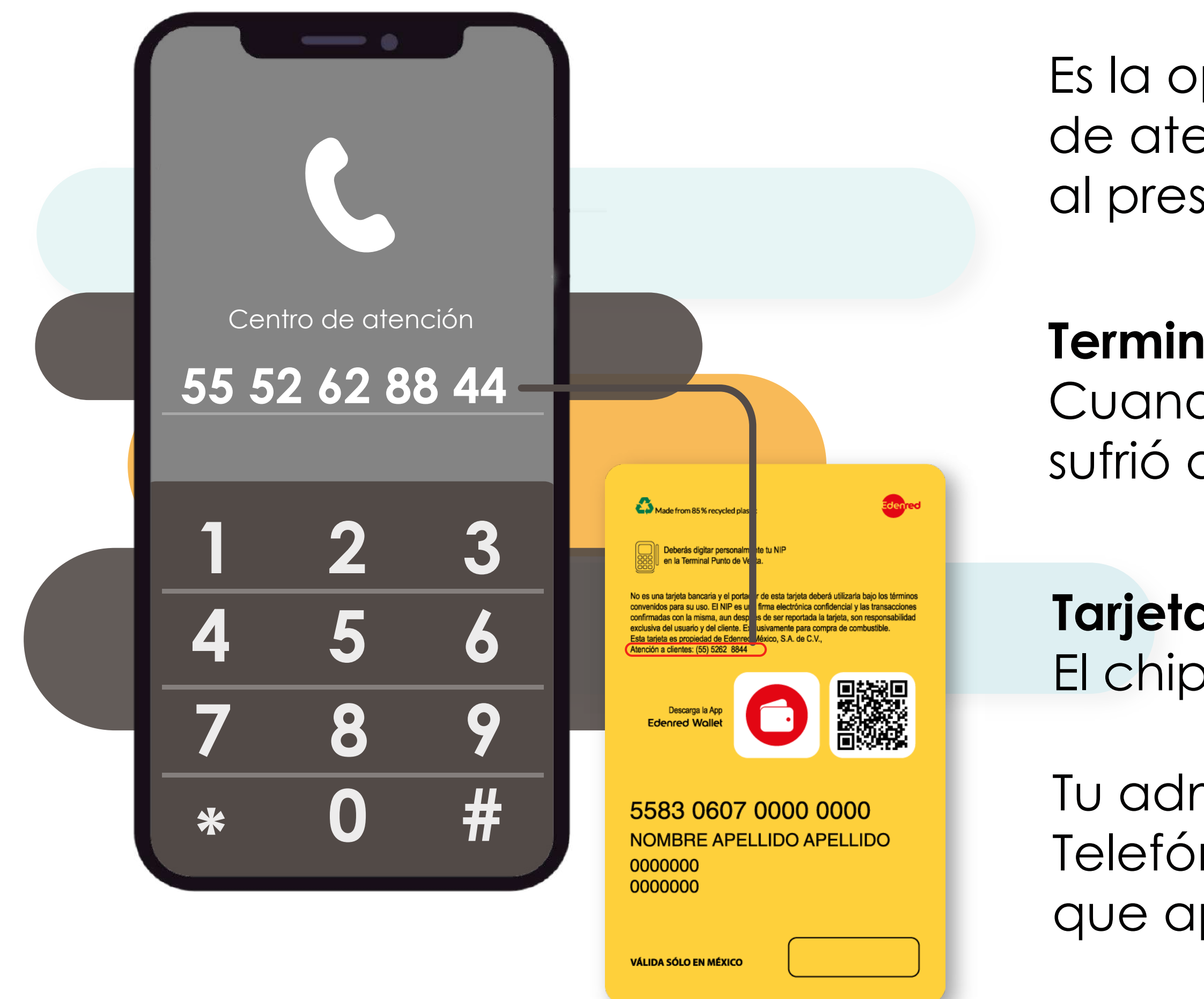

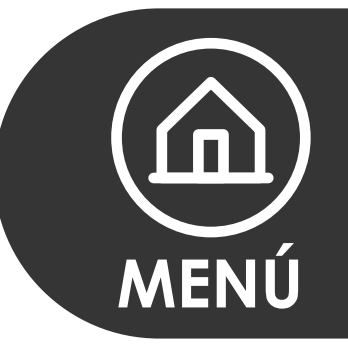

Es la operación que por medio de un ejecutivo de atención a cliente permite realizar el cobro al presentarse uno de los siguientes casos.

#### Terminal Dañada:

Cuando la Terminal Punto de Venta de la estación sufrió algún problema físico o de comunicación.

#### Tarjeta Dañada:

El chip de la tarjeta no puede ser leído en la terminal.

Tu administrador debe tener habilitada la Autorización Telefónica, si es así, solo debes comunicarte al teléfono que aparece a reverso de tu tarjeta.

#### ¿Qué hago si olvidé mi NIP?

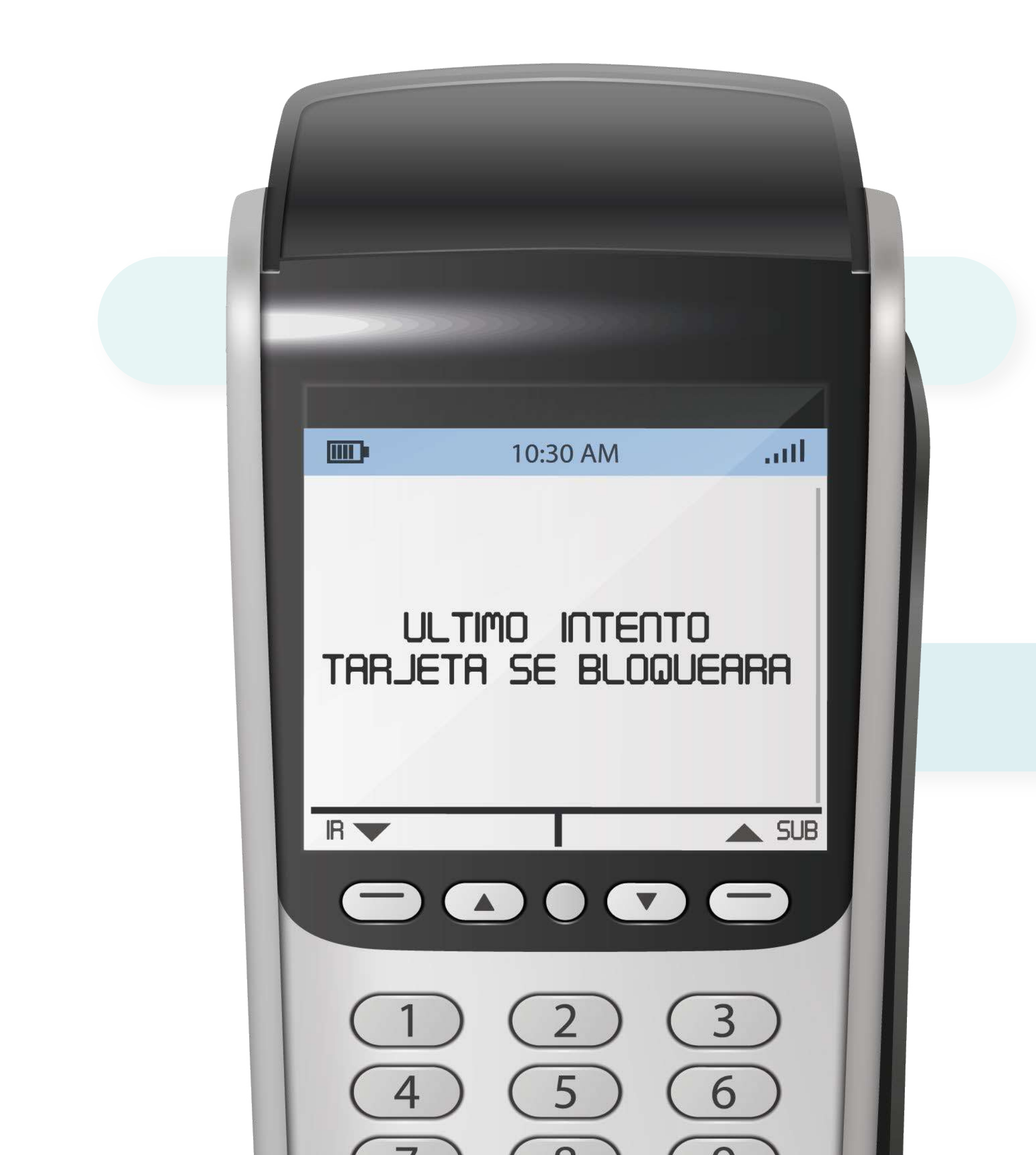

Paso 1:

Paso 2: Acude a la estación de servicio antes de las 12:00 a.m. para que con el apoyo del despachador realices lo siguiente en la Terminal Punto de Venta.

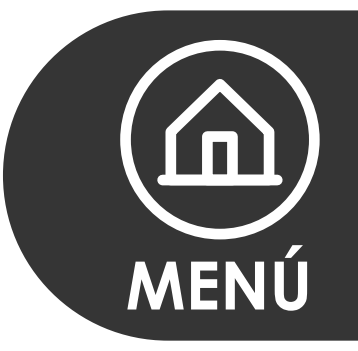

Contacta a tu administrador o a la persona que te proporcionó la tarjeta para que genere desde su plataforma Ticket Car<sup>®</sup> el reinicio.

Consulta aquí el proceso completo.

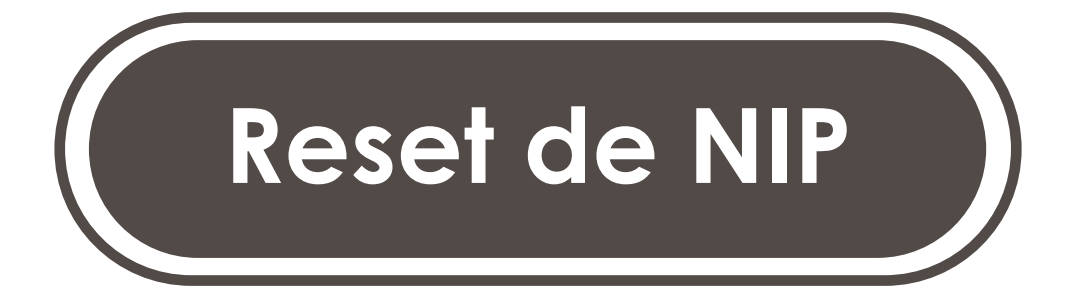

#### Reset de NIP

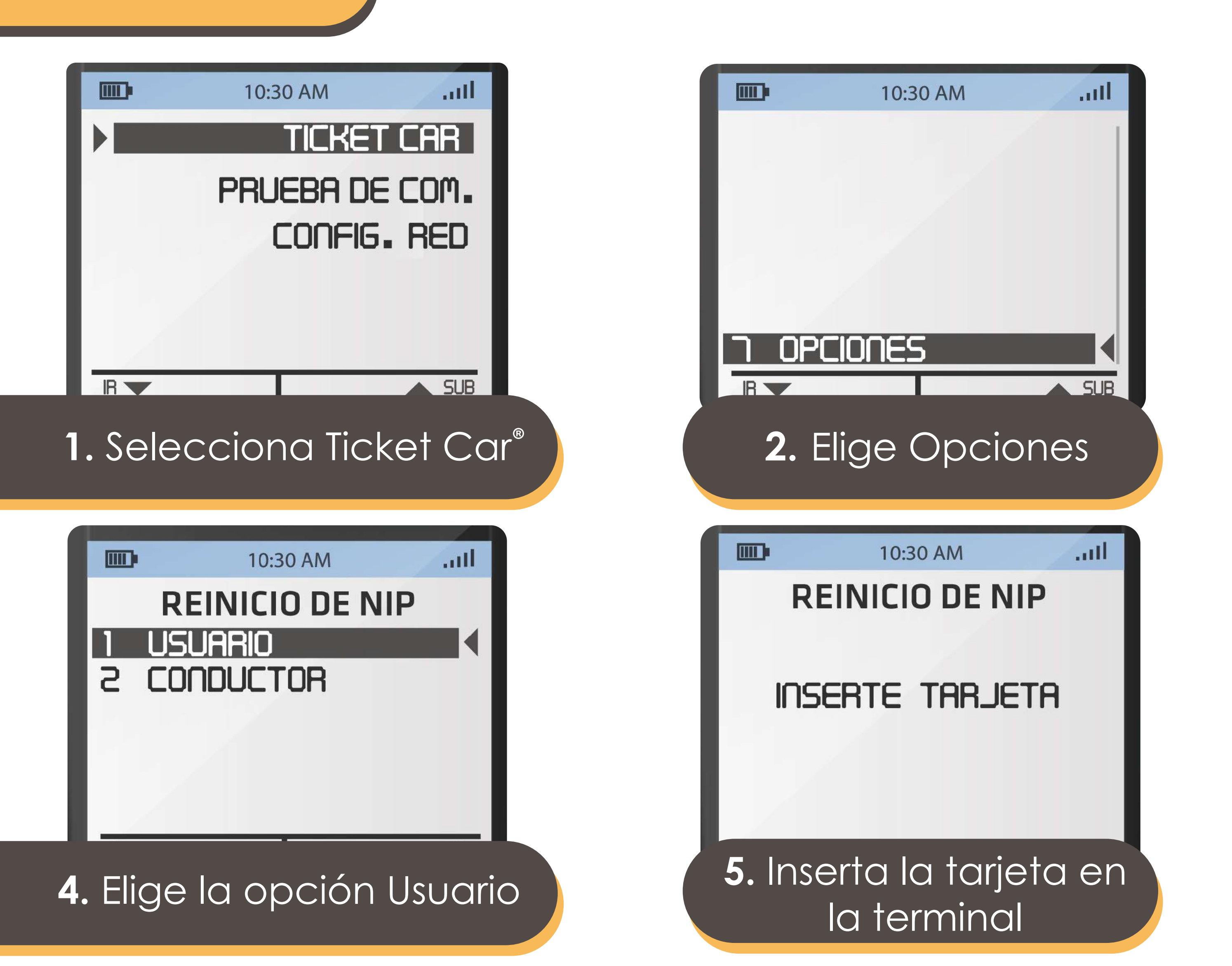

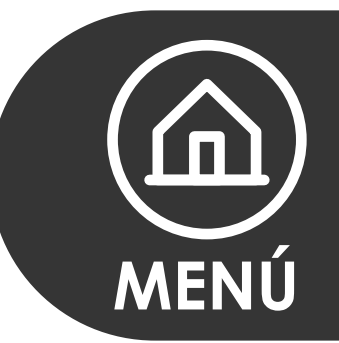

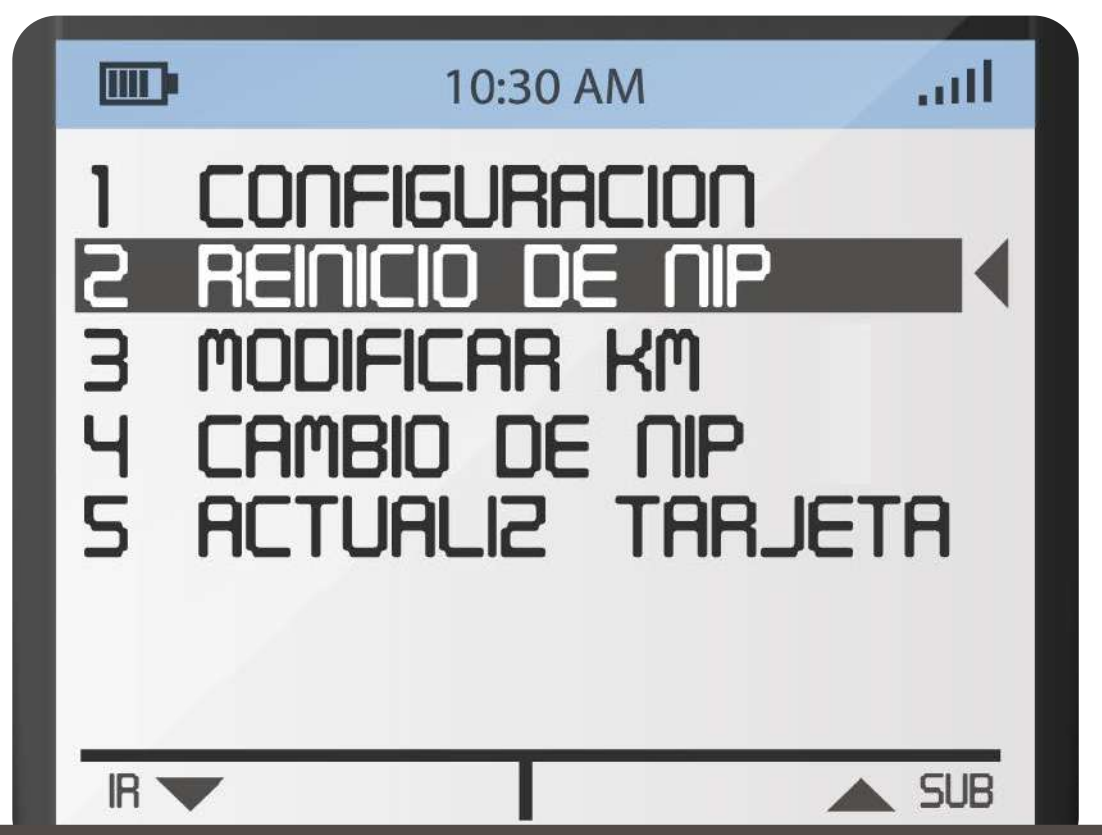

#### 3. Selecciona Reinicio de NIP

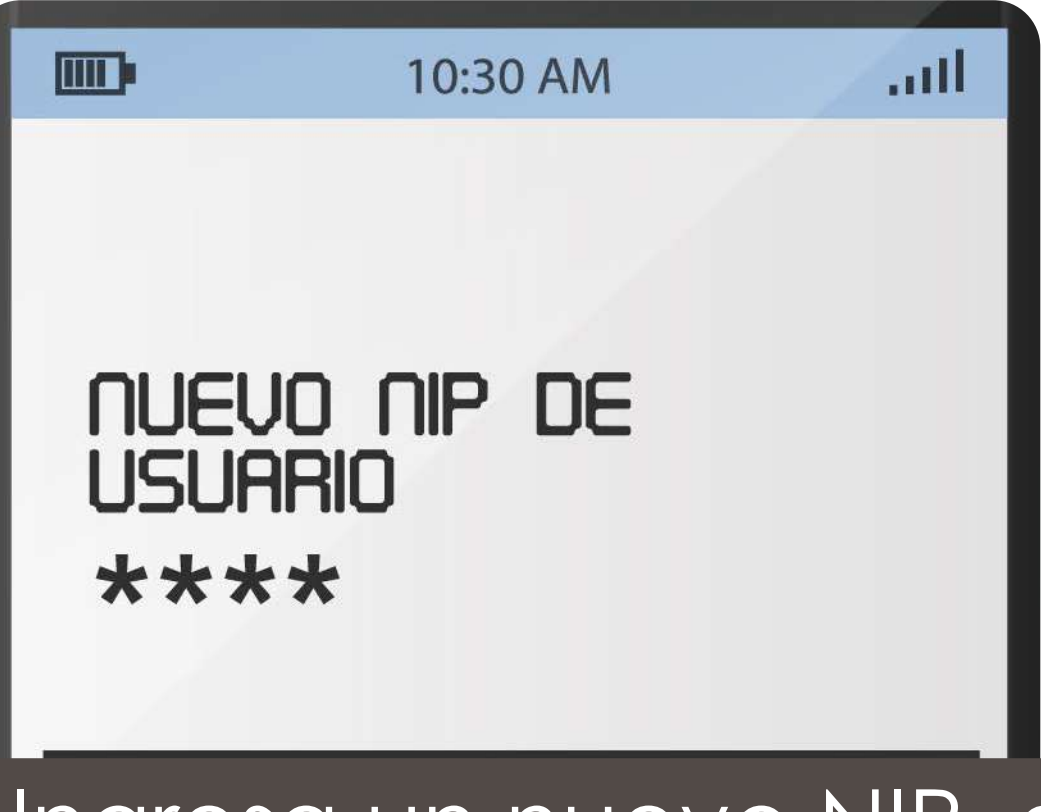

6. Ingresa un nuevo NIP, este consta de 4 dígitos numéricos

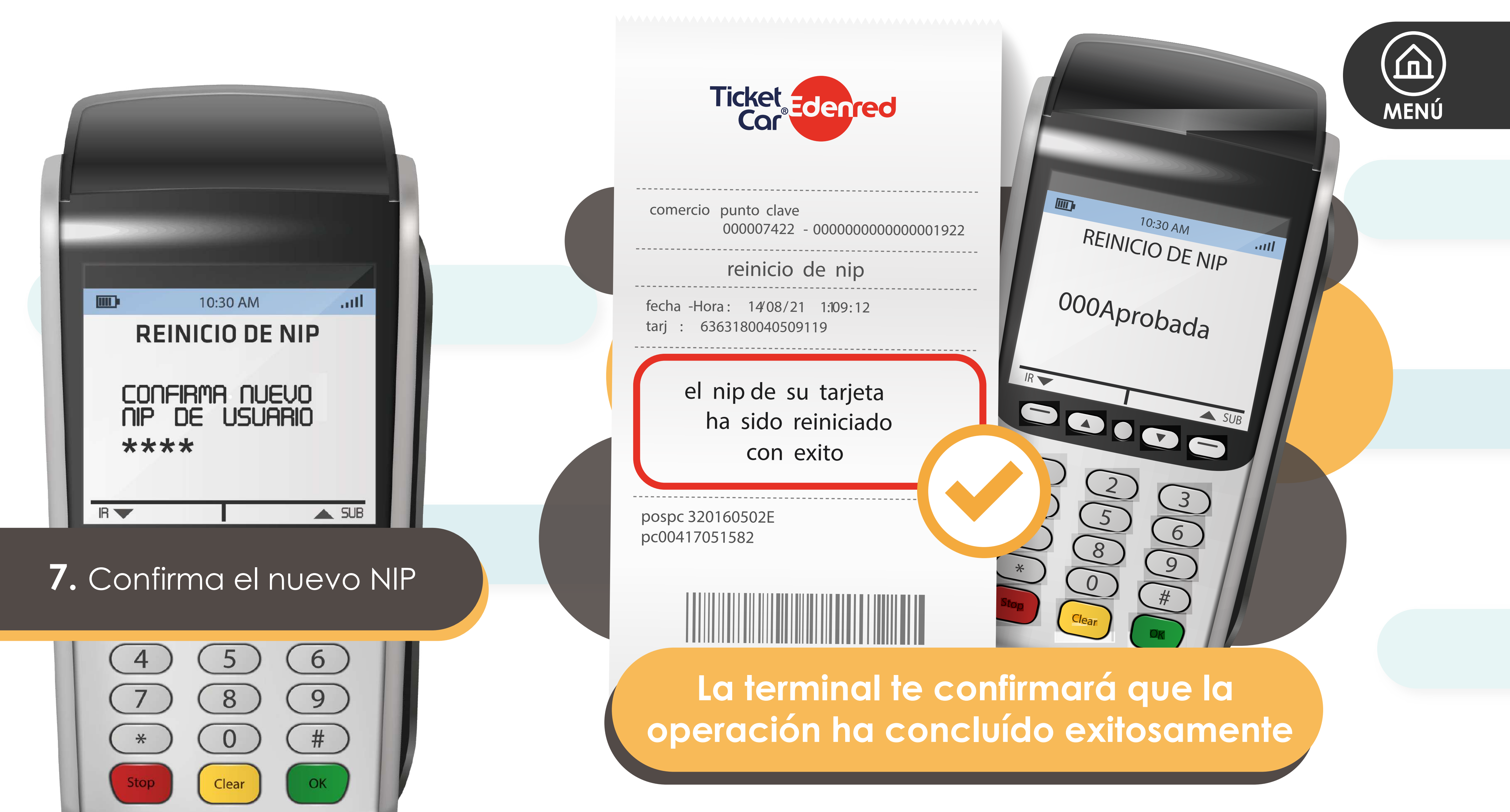